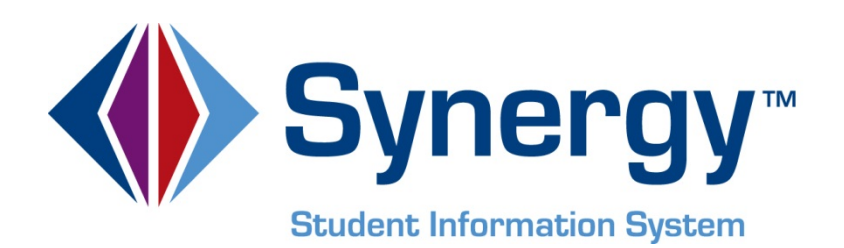

# **Synergy SIS**<sup>©</sup> Test History User Guide

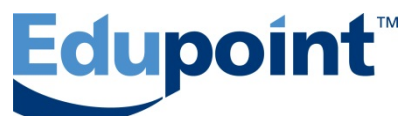

Edupoint Educational Systems, LLC 1955 South Val Vista Road, Ste 210 Mesa, AZ 85204 Phone (877) 899-9111 Fax (800) 338-7646

First Edition, August 2009 Second Revision, March 2010 Third Revision, May 2011 Fourth Revision, April 2013

This edition applies to Synergy SIS<sup>™</sup> Student Information System software and all subsequent releases and modifications until indicated with new editions or revisions.

Edupoint's Synergy SIS Student Information System software and any form of supporting documentation are proprietary and confidential. Unauthorized reproduction or distribution of the software and any form of supporting documentation is strictly prohibited and may result in severe civil and criminal penalties.

Information in this document is provided in connection with Edupoint Educational Systems products. No license to any intellectual property rights is granted by this document.

The screens, procedural steps, and sample reports in this manual may be slightly different from the actual software due to modifications in the software based on state requirements and/or school district customization.

The data in this document may include the names of individuals, schools, school districts, companies, brands, and products. Any similarities to actual names and data are entirely coincidental.

Synergy SIS is a trademark of Edupoint Educational Systems, LLC.

\* Other names and brands may be claimed as the property of others.

Copyright  $\ensuremath{\textcircled{O}}$  2006-2013, Edupoint Educational Systems, LLC. All rights reserved.

## TABLE OF CONTENTS

| CHAPTER ONE : TESTS                 | 7  |
|-------------------------------------|----|
| Viewing Student Test Results        | 8  |
| Editing Student Test Results        | 12 |
| Adding Student Test Results         | 15 |
| Parts-based Test                    | 18 |
| Objectives-based Test               | 18 |
| Student Test Menu Options           | 20 |
| Class Test Analysis                 | 21 |
| Class Test Analysis Menu Options    | 23 |
| CHAPTER TWO : REPORTS               | 25 |
| TST401 – Test Analysis by Objective | 27 |
| TST402 – Test Responses             | 29 |
| TST403 – Class Test Analysis        |    |
| TST404 – Student List Missing Test  |    |

# **ABOUT THIS GUIDE**

#### **DOCUMENT HISTORY**

| Date        | Volume | Edition | Revision | Content                                                                                                |
|-------------|--------|---------|----------|----------------------------------------------------------------------------------------------------|
| August 2009 | 1      | 1       | 1        | Initial release of this document                                                                       |
| March 2010  | 1      | 1       | 2        | Update to include changes from the<br>November 2009 release and the<br>February and March 2010 patches |
| May 2011    | 1      | 1       | 3        | Update to include changes from<br>November 2010 release and<br>subsequent patches                      |
| April 2013  | 1      | 1       | 4        | Update to include changes from the March 2013 release of Synergy SIS 8.0                               |

#### **CONVENTIONS USED IN THIS GUIDE**

Bold Text - Indicates a button or menu or other text on the screen to click, or text to type.

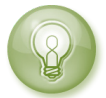

**Tip** – Suggests advanced techniques or alternative ways of approaching the subject.

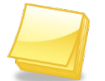

**Note** – Provides additional information or expands on the topic at hand.

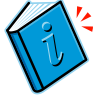

**Reference** – Refers to another source of information, such as another manual or website

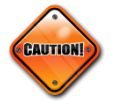

**Caution** – Warns of potential problems. Take special care when reading these sections.

#### NAVIGATION

To indicate how to find screens, this guide uses shorthand like **Synergy SIS > Test History > Student Test**, which means: In the Navigation Tree (also called PAD Tree), click **Synergy SIS** (if necessary to open it), then **Test History** (if necessary to open it), and then **Student Test**.

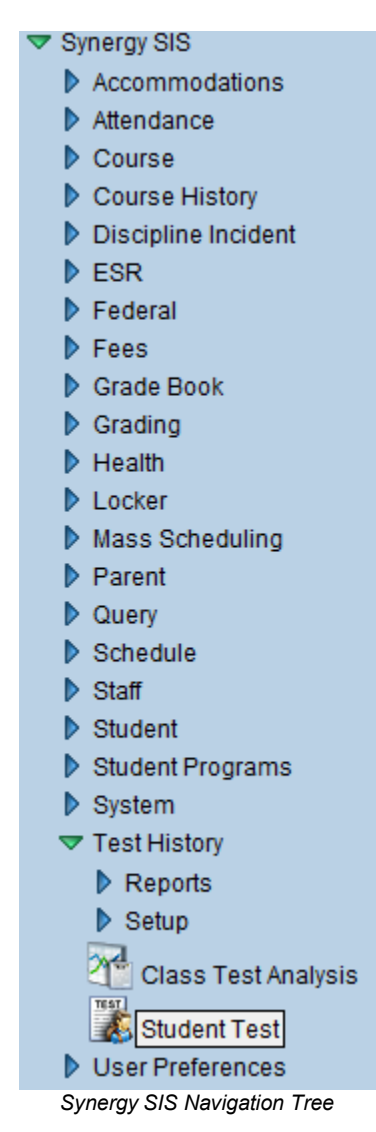

If the Navigation Tree pane itself is not open, click the Tree button.

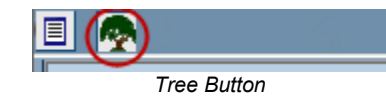

#### **BEFORE YOU BEGIN**

Before using any of the Edupoint family of software products, please make sure the computer hardware and software meet the minimum requirements.

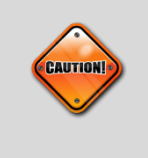

**Caution:** The Edupoint family of software does not support the use of pop-up blockers or third-party toolbars in the browser used to access Synergy SIS. Please disable any pop-up blockers and extra toolbars in the browser before logging in to any Edupoint product.

# Chapter One: TESTS

This chapter covers:

- ► Screening student test results
- ► Editing & adding student test results
- ► Screening the class test analysis

This user guide covers the Test History module, where the results of student tests can be recorded. Any test can be recorded here, from state-mandated test to college entrance exams or school-created tests. The setup of the Test History screens is explained in the companion guide, *Synergy SIS – Test History Administrator Guide*.

### **VIEWING STUDENT TEST RESULTS**

You attach test results to a student's record using **Synergy SIS > Test History > Student Test**.

To find a student's test record, there are two methods: Scroll and Find mode. To scroll through the student records to find the student:

 Click the Next button at the top of the screen to advance to the first student's record. Records are sorted alphabetically by last name, so the first student to appear most likely has a last name that starts with A.

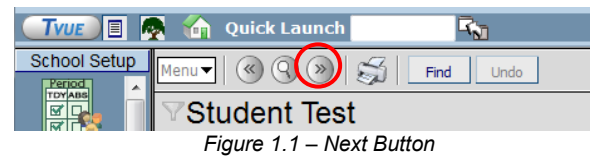

2. To scroll in reverse alphabetical order, click the Previous button.

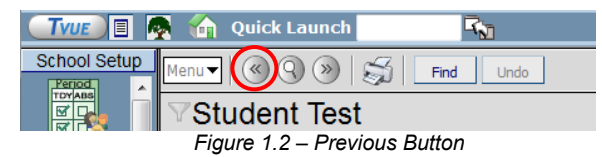

3. Continue clicking these scroll buttons until the desired student record appears.

To switch to Find mode to look for the student records:

1. Click the Find mode button.

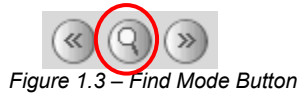

2. Enter either the entire last name or the first part of the last name of the student in the **Last Name** box.

|   | Menu V 🛞 🛞 💭 Find Undo Form Status: Find 🖓                                                                                                    | للا 🖓   |
|---|----------------------------------------------------------------------------------------------------|---------|
|   | Student Test                                                                                                    | ~       |
|   | Student Name: Schoot Status: Homeroom:                                                                                                    |         |
|   | Student Test                                                                                                    |         |
| ( | Last Name First Name Middle Name Suffix Perm ID Grade Gender                                                                                         |         |
|   | Abbott V                                                                                                    |         |
|   | Tests Add                                                                                                    |         |
|   | 🗙 🛛 Line Admin Date   Test Name   School Year   School Name   Grade   Test Type   Test Level   Test Form   Test Group   Pass/Fail Indicator   Test I | Details |
|   | Figure 1.4 – Finding By Last Name                                                                                                    |         |

 Click the Find button or press the Enter key. The first student with the last name entered into the Find screen appears. Then use the scroll buttons if needed to find the exact student. **Note:** In Find mode, students can also be found by searching by any of the yellow fields on the screen. Entering anything in any box but the first one opens a window with a list of students matching the criteria entered. To select a student, click on the name, and the student record appears in the **Student Test** screen. Close the window after selecting the record. For more about finding students in any screen, see to the *Synergy SIS* – *Student Information User Guide*.

The **Student Test** tab of the **Student Test** screen shows all tests recorded for the student, including the **Admin Date**, or the date the test was taken, as well as **Test Name**, **School Year**, **School Name** at which the test was taken, and the student's **Grade** level when the test was taken.

| $\nabla S$ | Stud                | dent Tes       | t    |               |             |                |       |                |           |          |              |            |               |   |              |      |               |                        |   | ~               |
|------------|---------------------|----------------|------|---------------|-------------|----------------|-------|----------------|-----------|----------|--------------|------------|---------------|---|--------------|------|---------------|------------------------|---|-----------------|
| Stude      | ent Na              | ame: Ackley, I | Bria | In R. Sch     | ool: He     | ope High       | Scho  | ol Statu       | s: Active | Homeroom | : P-10       |            |               |   |              |      |               |                        |   |                 |
| Stud       | Student Test Waiver |                |      |               |             |                |       |                |           |          |              |            |               |   |              |      |               |                        |   |                 |
| Last I     | Name                | ;              | Fir  | st Name       |             | Mide           | dle N | lame           | Suffix    | Perm ID  | )            | Gr         | ade           |   | Ger          | Ider |               |                        |   |                 |
| Ackle      | ey                  |                | Br   | ian           |             | R              |       |                |           | 913948   |              | 12         |               |   | Mal          | е    | *             |                        |   |                 |
| Filter     | Optio               | ons            |      |               |             |                |       |                |           |          |              |            |               |   |              |      |               |                        |   | ٢               |
| Tests      | 5                   |                |      |               |             |                |       |                |           |          |              |            |               |   |              |      |               |                        | A | o bt            |
| ×          | Line                | Admin Date     |      | Test<br>Name  |             | School<br>Year |       | School<br>Name | Gra       | ade 🍦    | Test<br>Type | $\bigcirc$ | Test<br>Level | ₽ | Test<br>Form | ⊜    | Test<br>Group | Pass/Fail<br>Indicator |   | Test<br>Details |
|            | 1                   | 09/27/2010     | P    | <u>PSAT</u> ← |             | <u>2011</u>    |       |                |           | *        | Fall         |            |               |   |              |      |               |                        |   | Show<br>Details |
|            | 2                   | 03/28/2011     | P    | Proficien     | <u>cy</u> ← | <u>2011</u>    |       |                |           | *        | Fall         |            |               |   |              |      |               |                        |   | Show<br>Details |
|            | 3                   | 09/27/2011     | P    | <u>PSAT</u> ← |             | <u>2011</u>    |       |                |           | *        | Fall         |            |               |   |              |      |               |                        |   | Show<br>Details |
|            | 4                   | 05/25/2012     | P    | <u>SAT</u> ←  |             | <u>2011</u>    |       |                |           | *        | Fall         |            |               |   |              |      |               |                        |   | Show<br>Details |

Figure 1.5 – Student Test Screen, Student Test Tab

A **Student Test ID** and a **Test Sequence** can also be shown, depending on district setup. **Student Test ID** is a unique Identifier for a student test instance, and **Test Sequence** tracks the order in which a student has taken multiple instances of a test on the same date.

The **Test Type, Test Level, Test Form,** and **Test Group** can also be shown. These are district-specific values that indicate the type of test, the level of the test such as AP, the form used if multiple forms are available, and a group for the test to be used for test comparisons.

The overall pass/fail status of the test is shown in the **Pass/Fail Indicator** column if the test measures passing or failing.

More details are available. To view the setup of the test, click the link in the **Test Name** column.

To view additional details about each test, click the **Show Details** link in the **Test Details** column. The **Student Test Detail** screen opens. In addition to the information shown in the main screen, the **Basic Information** tab shows a **Test Description**, **Test Def Code**, **Test Total**, **SOL Recovery**, and number of **Retakes** the student has done. The SOL (Standards of Learning) Recovery is used in some districts to indicate if this is a test retaken as part of an SOL recovery program.

The **School Name Selection** section indicates whether the test was taken at an in-district school (**School Name** field) or a non-district school.

| Student Test Detail                                                                     |
|-----------------------------------------------------------------------------------------|
| Test Name: PSAT Student Name: Ackley, Brian R. Admin Date: 09/27/2010                   |
| Basic Information Parts                                                                 |
| Test Name Admin Date Test Sequence Grade                                                |
| Test Details G                                                                          |
| Test Description                                                                        |
| PSAT                                                                                    |
| Test Def Code Test Type                                                                 |
| Parts Fall                                                                              |
| Test Level Test Form Test Group                                                         |
|                                                                                         |
| Other Information                                                                       |
| Pass/Fail Indicator Test Total SOL Recovery Retakes                                     |
|                                                                                         |
| School Name Selection                                                                   |
| School Name 🔶 Non District School                                                       |
|                                                                                         |
| NOTE: Only one selection can be made when choosing the school where the test was taken. |

Figure 1.6 – Student Test Detail Screen

Score details are displayed on one or more of three types of tabs on the **Student Test Detail** screen, depending on the type of test. Tests can be parts-based, objectives-based, or both. On the **Parts** tab, all parts of tests are shown with the performance level and score attained by the student. The type of score listed depends on the setup of the test.

| VStudent Test Detail                                                 |           |                  |  |           |  |  |  |  |  |  |  |  |
|----------------------------------------------------------------------|-----------|------------------|--|-----------|--|--|--|--|--|--|--|--|
| Test Name: SAT Student Name: Abbott, Billy C. Admin Date: 04/29/2012 |           |                  |  |           |  |  |  |  |  |  |  |  |
| Basic Information Parts                                              |           |                  |  |           |  |  |  |  |  |  |  |  |
| Test Name Admin Date Test Sequence Grade                             |           |                  |  |           |  |  |  |  |  |  |  |  |
| SAT 04/29/2012                                                       |           | 11 💌             |  |           |  |  |  |  |  |  |  |  |
| Test Parts                                                           |           |                  |  | ۵         |  |  |  |  |  |  |  |  |
| Line Part Number                                                     | Part Name | PerformanceLevel |  | Raw Score |  |  |  |  |  |  |  |  |
| 1 1                                                                  | Math      | ~                |  | 760       |  |  |  |  |  |  |  |  |
| 2 2                                                                  | Verbal    | ~                |  | 780       |  |  |  |  |  |  |  |  |

Figure 1.7 – Student Test Detail Screen, Parts Tab

The **Objectives** tab lists all objectives assigned to the test. For each objective, the number of questions the student answered correctly is in the **Raw Score** column. Also listed is the **Performance Level** achieved based on the number of correct questions answered. This information can be manually entered, or it can be calculated based on the information entered on the **Questions** tab. Click a link in the **Objective Description** column to see details of the objective.

| √Stude                                                                  | VStudent Test Detail                            |           |                           |                     |  |  |  |  |  |  |  |  |
|-------------------------------------------------------------------------|-------------------------------------------------|-----------|---------------------------|---------------------|--|--|--|--|--|--|--|--|
| Test Name: Math Exam Student Name: Abbott, Billy Admin Date: 11/17/2008 |                                                 |           |                           |                     |  |  |  |  |  |  |  |  |
| Basic Information Objectives Questions Parts                            |                                                 |           |                           |                     |  |  |  |  |  |  |  |  |
| Test Name A                                                             | Test Name Admin Date Grade                      |           |                           |                     |  |  |  |  |  |  |  |  |
| Math Exam 1                                                             | 1/17/2008 📴 12 💌                                |           |                           |                     |  |  |  |  |  |  |  |  |
| Test Objective                                                          | es                                              |           |                           | Show Detail 🔕       |  |  |  |  |  |  |  |  |
| Line Order                                                              | Objective Description                           | Raw Score | Total Objective Questions | Performance Level   |  |  |  |  |  |  |  |  |
| 1 1                                                                     | PO1 - Compare and order real numbers            | 4         | 4                         | Well Above Standard |  |  |  |  |  |  |  |  |
| 2 2                                                                     | PO2 - Identify properties of real number system | 4         | 6                         | Meets Standard 🗸 🗸  |  |  |  |  |  |  |  |  |

Figure 1.8 – Student Test Detail Screen, Objectives Tab

To see the questions for an objective, click its **Line** number and then the **Show Detail** button. A detail screen appears on the right and lists the questions that calculate the

student's performance on the objective, the student's answer for each question, and the correct answer. It also shows the total results for the student and the percent of questions answered correctly.

| Student Test Detai                                                                                                    | il                                 |                |                | (                     |  |  |  |  |  |  |  |  |
|----------------------------------------------------------------------------------------------------|------------------------------------|----------------|----------------|-----------------------|--|--|--|--|--|--|--|--|
| Test Name: Math Exam Student Nam                                                                                                    | ne: Abbott, Billy Admin Date: 11/1 | 7/2008         |                |                       |  |  |  |  |  |  |  |  |
| Basic Information     Objectives     Questions     Parts       Test Name     Admin Date     Grade       Math Exam     11/17/2008     12 |                                    |                |                |                       |  |  |  |  |  |  |  |  |
| Test Objectives                                                                                                    | 1                                  |                | (              | Hide Detail           |  |  |  |  |  |  |  |  |
| 1 1<br>2 2                                                                                                    | <b>()</b>                          |                |                |                       |  |  |  |  |  |  |  |  |
|                                                                                                    | Line Question Number               | Student Answer | Correct Answer | Correct<br>Answer     |  |  |  |  |  |  |  |  |
|                                                                                                    | 1 1                                | В              | В              | <ul> <li>✓</li> </ul> |  |  |  |  |  |  |  |  |
|                                                                                                    | 2 4                                | A              | A              | <ul> <li>✓</li> </ul> |  |  |  |  |  |  |  |  |
|                                                                                                    | 3 5                                | D              | D              | ✓                     |  |  |  |  |  |  |  |  |
|                                                                                                    | 4 8                                | С              | С              | <ul> <li>✓</li> </ul> |  |  |  |  |  |  |  |  |
|                                                                                                    | Total Right Wro<br>4 4             | ng Percent     |                |                       |  |  |  |  |  |  |  |  |

Figure 1.9 – Student Test Detail Screen, Objectives Tab, Detail Screen

To see the results for another objective, click its **Line** number on the left side of the screen. To return to the main screen, click on the **Hide Detail** button.

The **Questions** tab lists the questions on the test for an objectives-based test, the student's answer, and the correct answer. At the bottom of the tab are the total results for the student and the percentage of questions answered correctly.

| $\nabla S$             | ∀Student Test Detail                     |                          |                          |                                                                                                    |  |  |  |  |  |  |  |  |  |
|------------------------|------------------------------------------|--------------------------|--------------------------|----------------------------------------------------------------------------------------------------|--|--|--|--|--|--|--|--|--|
| Test                   | Name: Math Exam                          | Student Name: Abbott, Bi | illy Admin Date: 11/17/2 | D08                                                                                                    |  |  |  |  |  |  |  |  |  |
| Basi<br>Test I<br>Math | ic Information Object<br>Name Admin Date | Grade                    | Parts                    |                                                                                                    |  |  |  |  |  |  |  |  |  |
| Toet                   | Questions                                |                          |                          |                                                                                                    |  |  |  |  |  |  |  |  |  |
| Line                   | Question Number                          | Student Answer           | Correct Answer           | Corrrect<br>Answer                                                                                                    |  |  |  |  |  |  |  |  |  |
| 1                      | 1                                        | В                        | В                        | <ul> <li></li> </ul>                                                                                                    |  |  |  |  |  |  |  |  |  |
| 2                      | 2                                        | С                        | С                        | <ul> <li>Image: A start of the start of the start of</li></ul> |  |  |  |  |  |  |  |  |  |
| 3                      | 3                                        | D                        | D                        | <ul> <li>Image: A start of the start of the start of</li></ul> |  |  |  |  |  |  |  |  |  |
| 4                      | 4                                        | A                        | A                        | <ul> <li>Image: A start of the start of the start of</li></ul> |  |  |  |  |  |  |  |  |  |
| 5                      | 5                                        | D                        | D                        | <ul> <li>Image: A set of the set of the</li></ul> |  |  |  |  |  |  |  |  |  |
| 6                      | 6                                        | В                        | В                        | <ul> <li>Image: A start of the start of the start of</li></ul> |  |  |  |  |  |  |  |  |  |
| 7                      | 7                                        | D                        | D                        | <ul> <li>Image: A set of the set of the</li></ul> |  |  |  |  |  |  |  |  |  |
| 8                      | 8                                        | С                        | С                        | <ul> <li>Image: A set of the set of the</li></ul> |  |  |  |  |  |  |  |  |  |
| 9                      | 9                                        | В                        | С                        | ×                                                                                                    |  |  |  |  |  |  |  |  |  |
| 10                     | 10                                       | В                        | A                        | ×                                                                                                    |  |  |  |  |  |  |  |  |  |
| Total                  | Right Wro                                | ng Percent               |                          |                                                                                                    |  |  |  |  |  |  |  |  |  |

Figure 1.10 – Student Test Detail Screen, Questions Tab

The **Waiver** tab of the **Student Test** screen lists the tests and test parts for which a student has applied for a waiver or exemption. Include are the test name, the part if any, the date of application, whether the **Application Type** is waiver or exemption, the **Outcome Code** (whether the application was granted), the date when the outcome was decided, and comments.

| VStudent Test (≪           |                                                                                       |                     |                 |              |         |  |  |  |  |  |  |
|----------------------------|---------------------------------------------------------------------------------------|---------------------|-----------------|--------------|---------|--|--|--|--|--|--|
| Student Name: Adams, S     | Student Name: Adams, Stephen J. School: Hope High School Status: Active Homeroom: SEM |                     |                 |              |         |  |  |  |  |  |  |
| Student Test Waiver        |                                                                                       |                     |                 |              |         |  |  |  |  |  |  |
| Last Name                  | First Name Middl                                                                      | e Name Suffix       | Perm ID         | Grade (      | Gender  |  |  |  |  |  |  |
| Adams                      |                                                                                       | 901622              | 10 👻            | Male 💌       |         |  |  |  |  |  |  |
| Waiver                     |                                                                                       |                     |                 |              | Add 🔇   |  |  |  |  |  |  |
| X Line Test<br>Name ⇔ Desc | Part<br>cription<br>Date                                                              | Application<br>Type | Outcome<br>Code | Outcome Date | Comment |  |  |  |  |  |  |
|                            |                                                                                       | Waiver 💌            | Denied 🔽        |              |         |  |  |  |  |  |  |
| 1 Essentials Writi         | ng 04/15/2013 📑                                                                       | ]                   |                 | 04/19/2013   |         |  |  |  |  |  |  |
|                            |                                                                                       |                     |                 |              |         |  |  |  |  |  |  |

Figure 1.11 – Student Test Screen, Waiver Tab

Click a link in the Test Name or Part Description column for more information.

### **EDITING STUDENT TEST RESULTS**

To edit the information for a test:

1. Make sure the focus is set to a school and not the district. The focus is indicated in the top right corner of the screen.

|                           | Ecupoint                             | (    | Hope High School<br>Year:2011-2012<br>User:Admin User<br>Show active and inactive |
|---------------------------|--------------------------------------|------|-----------------------------------------------------------------------------------|
| 🔄 TYUE 🔲 👧 🏠 Quick Launch | <b>F</b> N                           | Lock | Sign Out   Support   Help                                                         |
|                           | Figure 1.12 – Checking Current Focus |      |                                                                                   |

2. Change to Update mode by clicking the **Edit** button at the top of the screen. If the button is not available, Update mode is already turned on.

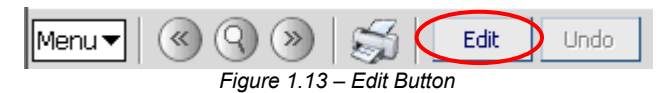

3. Change the **Admin Date** or **Grade**. The rest of the information on the main screen is linked to the test definition and cannot be changed on this screen.

| $\nabla$ | VStudent Test                                                                      |            |     |                |         |               |                               |       |     |         |   |           |              |                 |        |        |               |                   |              |                 |
|----------|------------------------------------------------------------------------------------|------------|-----|----------------|---------|---------------|-------------------------------|-------|-----|---------|---|-----------|--------------|-----------------|--------|--------|---------------|-------------------|--------------|-----------------|
| Stud     | Student Name: Abbott, Billy C. School Hope High School Statua: Active Homeroom 231 |            |     |                |         |               |                               |       |     |         |   |           |              |                 |        |        |               |                   |              |                 |
| Stu      | Student Test                                                                       |            |     |                |         |               |                               |       |     |         |   |           |              |                 |        |        |               |                   |              |                 |
| Last     | Nam                                                                                | e          | Fir | st Name        |         | Middle        | Name                          | Suffb | C . | Perm ID |   |           | Grad         | e               | Gender |        |               |                   |              |                 |
| Abb      | att                                                                                |            | Bi  | ly             |         | C             |                               |       |     | 906483  |   |           | 12           |                 | *      | Male   | *             |                   |              |                 |
| Filte    | Fiter Options                                                                      |            |     |                |         |               |                               |       |     |         |   |           |              |                 |        |        |               |                   |              |                 |
| Tes      | ts                                                                                 |            |     |                |         |               |                               |       |     |         |   |           |              |                 | _      |        |               |                   | Add          | - O             |
| ×        | Lin                                                                                |            |     | Test<br>Name 🕀 | Sc<br>Y | hool e<br>ear | Schoo<br>Name                 |       |     |         |   | Te<br>Typ | st ⊜<br>ne ⊖ | Test<br>Level ¢ |        | Test 🖯 | Test<br>Group | Pass/F<br>Indicat | al e<br>or e | Test<br>Details |
|          |                                                                                    | 04/27/2006 | P   | CST LV 7+      | 20      | 05            | Eisenho<br>Middle<br>School 4 | wer   | 07  |         | ¥ | Fal       | I            |                 | Ι      |        |               |                   |              | Show<br>Details |
|          |                                                                                    | 04/27/2006 | 7   | CAT6 7+        | 20      | 06            | Eisenho<br>Middle<br>School 4 | wer   | 07  |         | * | Fal       | I            |                 |        |        |               |                   |              | Show<br>Details |
|          |                                                                                    | 04/30/2007 | P   | CATE 8+        | 20      | oz            | Eisenho<br>Middle<br>School 4 | wer   | 08  |         | ¥ | Fal       | I            |                 |        |        |               |                   |              | Show<br>Details |
|          | 4                                                                                  | 04/30/2007 | 7   | CST LV 8+      | 20      | 07            | Eisenho<br>Middle<br>School 4 | wer   | 08  |         | * | Fai       | 1            |                 |        |        |               |                   |              | Show<br>Details |

Figure 1.14 – Student Test Screen

- 4. Click the **Save** button at the top of the screen.
- To edit the additional details about a test, including the student test scores, click the Show Details link in the Test Details column. The Student Test Detail screen opens.

6. Change the **Pass/Fail Indicator**, the **Test Total**, the **SOL Recovery**, or the number of **Retakes**. SOL (Standards of Learning) Recovery is used in some districts to indicate if this is a test retaken as part of the SOL recovery program. You can also change the school at which the student took the test.

| Student Test Detail                                                                     |  |  |  |  |  |  |  |  |  |
|-----------------------------------------------------------------------------------------|--|--|--|--|--|--|--|--|--|
| Test Name: AIMS Student Name: Abbott, Billy C. Admin Date: 05/15/2010                   |  |  |  |  |  |  |  |  |  |
| Basic Information Parts                                                                 |  |  |  |  |  |  |  |  |  |
| Test Name Admin Date Grade<br>AIMS 05/15/2010 11 11                                     |  |  |  |  |  |  |  |  |  |
| Test Details                                                                            |  |  |  |  |  |  |  |  |  |
| Test Description Arizona HS Exit Exam                                                   |  |  |  |  |  |  |  |  |  |
| Test Def Code Test Type Parts Spring                                                    |  |  |  |  |  |  |  |  |  |
| Test Level Test Form Test Group                                                         |  |  |  |  |  |  |  |  |  |
| Other Information                                                                       |  |  |  |  |  |  |  |  |  |
| Pass/Fail Indicator Test Total SOL Recovery Retakes                                     |  |  |  |  |  |  |  |  |  |
| School Name Selection                                                                   |  |  |  |  |  |  |  |  |  |
| School Name 🔶 Non District School                                                       |  |  |  |  |  |  |  |  |  |
| Hope High School                                                                        |  |  |  |  |  |  |  |  |  |
| NOTE: Only one selection can be made when choosing the school where the test was taken. |  |  |  |  |  |  |  |  |  |

Figure 1.15 – Student Test Detail Screen, Basic Information Tab

- 7. Click the Save button.
- 8. The actual test scores are edited on one or more of three tabs, depending on the type of test. Tests can be parts-based, objectives-based, or both.
  - On the **Parts** tab, the **Performance Level** and the **Score** for each part can be modified. The type of score listed depends on the setup of the test.

| √Student Test Detail                                                  |           |                  |   |           |             |  |  |  |  |
|-----------------------------------------------------------------------|-----------|------------------|---|-----------|-------------|--|--|--|--|
| Test Name: AIMS Student Name: Abbott, Billy C. Admin Date: 05/15/2010 |           |                  |   |           |             |  |  |  |  |
| Basic Information Parts                                               |           |                  |   |           |             |  |  |  |  |
| Test Name Admin Date Grade                                            |           |                  |   |           |             |  |  |  |  |
| AIMS 05/15/2010                                                       | 11        | *                |   |           |             |  |  |  |  |
| Test Parts                                                            |           |                  |   |           |             |  |  |  |  |
| Line Part Number                                                      | Part Name | PerformanceLevel |   | Raw Score | Scale Score |  |  |  |  |
| 1 1                                                                   | Math      | Meets            | * | 690       | 690         |  |  |  |  |
| 2 2                                                                   | Reading   | Approaches       | * | 650       | 650         |  |  |  |  |
| 3 3                                                                   | Writing   | Exceeds          | * | 800       | 800         |  |  |  |  |

Figure 1.16 – Student Test Detail Screen, Parts Tab

The Objectives tab lists the objectives assigned to the test. For each objective, the number of questions the student answered correctly is in the Raw Score column, and the Performance Level achieved is based on the number of correct questions answered. This information can also be calculated based on the information entered on the Questions tab.

| $\nabla S$ | <sup> </sup>                                                            |                                                 |           |                           |                       |  |  |  |  |  |
|------------|-------------------------------------------------------------------------|-------------------------------------------------|-----------|---------------------------|-----------------------|--|--|--|--|--|
| Test       | Test Name: Math Exam Student Neme: Abbott, Billy Admin Date: 11/17/2008 |                                                 |           |                           |                       |  |  |  |  |  |
| Bas        | Basic Information Objectives Questions Parts                            |                                                 |           |                           |                       |  |  |  |  |  |
| Test       | est Name Admin Date Grade                                               |                                                 |           |                           |                       |  |  |  |  |  |
| Math       | Math Exam   11/17/2008 📴  12 💌                                          |                                                 |           |                           |                       |  |  |  |  |  |
| Test       | Objectiv                                                                | es                                              |           |                           | Show Detail 🔕         |  |  |  |  |  |
| Line       | Order                                                                   | Objective Description                           | Raw Score | Total Objective Questions | Performance Level     |  |  |  |  |  |
| 1          | 1                                                                       | PO1 - Compare and order real numbers            | 4         | 4                         | Well Above Standard 🔽 |  |  |  |  |  |
| 2          | 2                                                                       | PO2 - Identify properties of real number system | 4         | 6                         | Meets Standard 🗸      |  |  |  |  |  |

Figure 1.17 – Student Test Detail Screen, Objectives Tab

Note – To calculate the values on the **Objectives** tab for all students, based on the questions answered correctly, find the test in the **Test Definition** screen and click **Calculate Objective Scores**.

|                                                                                                    | ∀Test Definition                                                          | ~ |
|----------------------------------------------------------------------------------------------------|---------------------------------------------------------------------------|---|
|                                                                                                    | Test Name: Math Exam School Year: 2008-2009 Test Status: Currently In Use |   |
|                                                                                                    | Basic Information Scores Parts Questions Objectives                       |   |
|                                                                                                    | Test Scan ID Test Name School Year                                        |   |
|                                                                                                    | 10063 Math Exam 2008-2009 👻                                               |   |
|                                                                                                    | Test Details                                                              |   |
| and the second second s | Test Description Test Definition Code Test Type                           |   |
|                                                                                                    | Math Entrance Exam Objectives and Parts 👻 Fall 💌                          |   |
|                                                                                                    | Test Level Test Form Test Group                                           |   |
|                                                                                                    |                                                                           |   |
|                                                                                                    | Test Compare Code Calculate Scores                                        |   |
|                                                                                                    | Calculate Objective Scores Calculate Objective Scores                     |   |
|                                                                                                    | Z Auto Tally All Summary Parts                                            |   |
|                                                                                                    |                                                                           |   |
|                                                                                                    | Hide Test In Student Test History                                         |   |
|                                                                                                    | Eigure 1.18 Test Definition Screen, Calculate Objective Scores            |   |

To edit the student's answers to the questions for each objective, click the **Show Detail** button. Select the objective to edit by clicking the **Line** number.

| Student Test Detail (                                                                      |                                     |                       |                |                       |  |  |  |  |  |  |
|--------------------------------------------------------------------------------------------|-------------------------------------|-----------------------|----------------|-----------------------|--|--|--|--|--|--|
| Test Name: Math Exam Student Name: Abbott, Billy Admin Date: 11/17/2008                    |                                     |                       |                |                       |  |  |  |  |  |  |
| Basic Information Objectives Questions Parts                                               |                                     |                       |                |                       |  |  |  |  |  |  |
| Test Name Admin Date Grav<br>Math Exam 11/17/2008 12                                       | de<br>V                             |                       |                |                       |  |  |  |  |  |  |
| Test Objectives                                                                            |                                     |                       |                | Hide Detail 🔇         |  |  |  |  |  |  |
| Line Order       1     Raw Score Performance Level       2     4       Well Above Standard |                                     |                       |                |                       |  |  |  |  |  |  |
|                                                                                            | Test Questions Line Question Number | Student Answer        | Correct Answer | Correct<br>Answer     |  |  |  |  |  |  |
|                                                                                            | 1                                   | В                     | в              | <ul> <li>✓</li> </ul> |  |  |  |  |  |  |
|                                                                                            | 2 4                                 | А                     | А              | <ul> <li>✓</li> </ul> |  |  |  |  |  |  |
|                                                                                            | 3 5                                 | D                     | D              | ✓                     |  |  |  |  |  |  |
|                                                                                            | 4 8                                 | С                     | С              | ✓                     |  |  |  |  |  |  |
|                                                                                            | Total Right Wro                     | ong Percent<br>100.00 |                |                       |  |  |  |  |  |  |

Figure 1.19 – Student Test Detail Screen, Objectives Tab, Detailed Screen

The **Student Answers** can be edited for each objective. These answers can also be edited on the **Questions** tab.

To return to the main screen, click the Hide Detail button.

• On the **Questions** tab, the student's answer for each question can be edited. The rest of the information on this tab is automatically calculated when the tab is saved.

| Student Test Detail                                                     |                |                    |                        |  |  |  |  |  |  |
|-------------------------------------------------------------------------|----------------|--------------------|------------------------|--|--|--|--|--|--|
| Test Name: Math Exam Student Name: Abbott, Billy Admin Date: 11/17/2008 |                |                    |                        |  |  |  |  |  |  |
| Basic Information Objectives Questions Parts                            |                |                    |                        |  |  |  |  |  |  |
| Test Name Admin Date Grade Math Exam 11/17/2008                         |                |                    |                        |  |  |  |  |  |  |
| Test Questions                                                          |                |                    | <b>(</b> )             |  |  |  |  |  |  |
| Line Question Nur                                                       | nber Student # | Answer Correct Ans | wer Corrrect<br>Answer |  |  |  |  |  |  |
| 1 1                                                                     | в              | в                  | <ul> <li>✓</li> </ul>  |  |  |  |  |  |  |
| 2 2                                                                     | С              | С                  | <ul> <li>✓</li> </ul>  |  |  |  |  |  |  |
| 3 3                                                                     | D              | D                  | <ul> <li>✓</li> </ul>  |  |  |  |  |  |  |
| 4 4                                                                     | А              | A                  | ✓                      |  |  |  |  |  |  |
| 5 5                                                                     | D              | D                  | ✓                      |  |  |  |  |  |  |
| 6 6                                                                     | В              | В                  | <ul> <li>✓</li> </ul>  |  |  |  |  |  |  |
| 7 7                                                                     | D              | D                  | ✓                      |  |  |  |  |  |  |
| 8 8                                                                     | С              | С                  | ✓                      |  |  |  |  |  |  |
| 99                                                                      | В              | С                  | ×                      |  |  |  |  |  |  |
| 10 10                                                                   | В              | A                  | ×                      |  |  |  |  |  |  |
| Total Right                                                             | Wrong Pe       | ercent             |                        |  |  |  |  |  |  |
| 10 8                                                                    | 2 80           | ).00               |                        |  |  |  |  |  |  |

Figure 1.20 – Student Test Detail Screen, Questions Tab

9. Click the **Save** button at the top of the screen.

### **ADDING STUDENT TEST RESULTS**

To add a new test result:

1. Make sure the focus is set to a school and not the district. The focus is indicated in the top right corner of the screen.

|                           |                                      | Hope High School<br>Year2011-2012<br>UserAdmin User<br>Show active and inactive |
|---------------------------|--------------------------------------|---------------------------------------------------------------------------------|
| 🔄 TYUE 🗐 🧖 🏠 Quick Launch |                                      | Lock   Sign Out   Support   Help                                                |
|                           | Figure 1.21 – Checking Current Focus |                                                                                 |

2. Change to Update mode by clicking the **Edit** button at the top of the screen. If the button is not available, Update mode is already turned on.

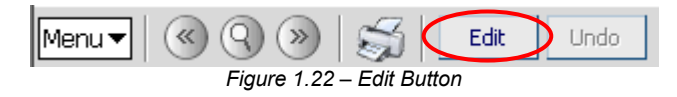

3. Click the Add button in the Tests grid.

| Y     | ∀Student Test                                                                      |            |     |                |             |        |                               |        |     |         |   |                |               |   |        |           |      |                    |     |                 |
|-------|------------------------------------------------------------------------------------|------------|-----|----------------|-------------|--------|-------------------------------|--------|-----|---------|---|----------------|---------------|---|--------|-----------|------|--------------------|-----|-----------------|
| Stud  | Itudent Name: Abbott, Billy C. School Hope High School Status: Active Homeroom 231 |            |     |                |             |        |                               |        |     |         |   |                |               |   |        |           |      |                    |     |                 |
| Stu   | Student Test                                                                       |            |     |                |             |        |                               |        |     |         |   |                |               |   |        |           |      |                    |     |                 |
| Last  | Nam                                                                                | e          | Fir | st Name        | N           | liddie | Name                          | Suffix | t . | Perm ID |   | Grad           | ie            |   | Gende  | r         |      |                    |     |                 |
| Abb   | ott.                                                                               |            | Bi  | ly             | 0           | C      |                               |        |     | 906483  |   | 12             |               | ¥ | Male   | *         |      |                    |     |                 |
| Filte | r Opt                                                                              | ions       |     |                |             |        |                               |        |     |         |   |                |               |   |        |           |      | -                  | -   | 0               |
| Tes   | ts                                                                                 |            |     |                |             |        |                               |        |     |         |   |                |               |   |        |           |      | 6                  | Add | 0               |
| ×     |                                                                                    |            |     | Test<br>Name 🕀 | Scho<br>Yea | un e   | Schoo<br>Name                 |        |     |         | θ | Test<br>Type 0 | Test<br>Level | e | Test 🖯 | Te<br>Gro | st e | Passin<br>Indicato | ÷   | Test<br>Datails |
| -     |                                                                                    | 04/27/2006 | P   | CST LV 7+      | 2006        | 5      | Eisenho<br>Middle<br>School 4 | wer    | 07  |         | * | Fall           |               |   |        |           |      |                    |     | Show<br>Details |
|       |                                                                                    | 04/27/2006 | 7   | CAT67+         | 2006        | 8      | Eisenho<br>Middle<br>School 4 | wer    | 07  |         | * | Fall           |               |   |        |           |      |                    |     | Show<br>Details |
|       | 3                                                                                  | 04/30/2007 | P   | CATE 8+        | 2007        | z      | Eisenho<br>Middle<br>School 4 | wer    | 80  |         | ¥ | Fall           |               |   |        |           |      |                    |     | Show<br>Details |
|       | 4                                                                                  | 04/30/2007 | 7   | CST LV 8+      | 2007        | z      | Eisenho<br>Middle<br>School 4 | wer    | 08  |         | * | Fall           |               |   |        |           |      |                    |     | Show<br>Details |

Figure 1.23 – Student Test Screen, Add Button

4. The Find: Test screen opens. Enter all or part of the Test Name, Test Type, Test Level, Test Form, Test Group and/or School Year, and click the Find button.

| Find Close Select Clear Selection   |                      |                           |   |
|-------------------------------------|----------------------|---------------------------|---|
| Find: Test                          |                      |                           |   |
| Find Criteria                       |                      |                           | ٨ |
| Test Name                           | Test Type Test Level | Test Form Test Group      |   |
|                                     | ¥                    |                           | ~ |
| School Year                         |                      |                           |   |
| Search Results                      |                      |                           |   |
| Find Result                         |                      |                           | ٨ |
| Line Test Name Test Type Test Level | Test Form            | Test<br>Group School Year |   |
| ſ                                   |                      |                           |   |

Figure 1.24 – Find: Test Screen

5. Click the desired test's name, and click the **Select** button at the top of the scree.

| Find Close Select | Clear Selection     |             |               |                     |             |
|-------------------|---------------------|-------------|---------------|---------------------|-------------|
| Find: Test        |                     |             |               |                     |             |
| Find Criteria     |                     |             |               |                     | 6           |
| Test Name         |                     | Test Type T | est Level Tes | t Form Test         | Group       |
| а                 |                     | ¥           |               |                     | ~           |
| School Year       |                     |             |               |                     |             |
| ✓                 |                     |             |               |                     |             |
| Search Results    |                     |             |               |                     |             |
| Find Result       |                     |             |               |                     | ٥           |
| Line Test Name    | Test<br>Type        | Test Level  | Test Form     | Test<br>Group       | School Year |
| 1 ACT             | College<br>Entrance |             |               | College<br>Entrance | 2007        |
| 2 AIMS            | State<br>Required   |             |               |                     | 2007        |
| 3 AIMS10          | State<br>Required   | 1           | 0             |                     | 2007        |
| 4 AP BIOLOGY      | Fall                |             |               |                     | 2007        |

Figure 1.25 – Find Test Screen, Search Results

6. Enter the date on which the student took the test in the Admin Date column.

| Y         | ∀Student Test                                                                                                    |              |   |              |            |                |  |                            |           |    |       |   |        |                 |              |  |               |   |                         |                        |
|-----------|----------------------------------------------------------------------------------------------------|--------------|---|--------------|------------|----------------|--|----------------------------|-----------|----|-------|---|--------|-----------------|--------------|--|---------------|---|-------------------------|------------------------|
| Stu       | Student Name: Abbott, Billy C. School Hope High School Status: Active Homeroom 231                                                                                                    |              |   |              |            |                |  |                            |           |    |       |   |        |                 |              |  |               |   |                         |                        |
| St<br>Las | Student Test         First Name         Middle Name         Suffix         Perm ID         Grade         Gender           Abbott         Billy         C         905483         12         Wate |              |   |              |            |                |  |                            |           | r  | 1     |   |        |                 |              |  |               |   |                         |                        |
| Fil       | ter O                                                                                                    | ptions       | Ĺ |              |            |                |  |                            |           |    |       |   |        |                 |              |  |               |   |                         | ٢                      |
| Te        | sts                                                                                                    |              |   |              |            |                |  |                            |           |    |       |   |        |                 |              |  |               |   | Add                     | ٢                      |
| ×         |                                                                                                    | e Admin Date |   | Test<br>Name |            | School<br>Year |  | School<br>Name             | 0         |    | Grade |   |        | Test<br>Level 0 | Test<br>Form |  | Test<br>Group | θ | PassFall ©<br>Indicator | Test<br>Details        |
|           |                                                                                                    | 1 04/27/2006 | P | CST LV       | <b>Z</b> + | 2006           |  | Eisent<br>Middle<br>School | tower     | 07 |       | ¥ | Fal    |                 |              |  |               |   |                         | <u>Show</u><br>Details |
| Γ         |                                                                                                    | 2 04/27/2006 | P | CAT6 7       |            | 2006           |  | Eisent<br>Middle<br>School | tower     | 07 |       | * | Fal    |                 |              |  |               |   |                         | <u>Show</u><br>Details |
| -         |                                                                                                    | 3 04/30/2007 | P | CATE 8+      |            | 2007           |  | Elsent<br>Middle<br>School | tower     | 80 |       | ¥ | Fal    |                 |              |  |               |   |                         | Show<br>Details        |
| -         |                                                                                                    | 4 04/30/2007 | P | CST LV       | •          | 2007           |  | Eisent<br>Middle<br>School | tower     | 08 |       | * | Fal    |                 |              |  |               |   |                         | Show<br>Details        |
| Г         |                                                                                                    | 5 04/28/2008 | P | CSTLV        | 2+         | 2008           |  | Hope I<br>School           | High<br>+ | 09 |       | ¥ | Fall   |                 |              |  |               |   |                         | Show<br>Details        |
| Г         |                                                                                                    | 6            | P | AIMS+        |            | 2009           |  | +                          |           |    |       | ۷ | Spring |                 |              |  |               |   |                         | Show<br>Details        |

Figure 1.26 – Student Test Screen, Adding a Record

- 7. n the **Grade** column, select the grade level of the student at the time of taking the test.
- 8. Click the **Save** button at the top of the screen.
- 9. To enter the scores for the test, click the **Show Details** link in the **Test Details** column. The **Student Test Detail** screen opens.
- 10. On the **Basic Information** tab, enter any or all of the **Pass/Fail Indicator**, **Test Total**, **SOL Recovery**, **Retakes**, and school where the student took the test. For a district school, click the gray arrow, and find and select the school. For a **Non District School**, simply select it in the list.

| Student Test Detail                                                   | (                              |  |  |  |  |  |  |  |  |  |
|-----------------------------------------------------------------------|--------------------------------|--|--|--|--|--|--|--|--|--|
| Test Name: AIMS Student Name: Abbott, Billy C. Admin Date: 05/15/2010 |                                |  |  |  |  |  |  |  |  |  |
| Basic Information Parts                                               |                                |  |  |  |  |  |  |  |  |  |
| Test Name Admin Date Grade                                            |                                |  |  |  |  |  |  |  |  |  |
| AIMS 05/15/2010 🗊 11 💌                                                |                                |  |  |  |  |  |  |  |  |  |
| Test Details                                                          | 6                              |  |  |  |  |  |  |  |  |  |
| Test Description                                                      |                                |  |  |  |  |  |  |  |  |  |
| Arizona HS Exit Exam                                                  |                                |  |  |  |  |  |  |  |  |  |
| Test Def Code Test Type                                               |                                |  |  |  |  |  |  |  |  |  |
| Parts Spring                                                          |                                |  |  |  |  |  |  |  |  |  |
| Test Level Test Form Test Group                                       |                                |  |  |  |  |  |  |  |  |  |
|                                                                       |                                |  |  |  |  |  |  |  |  |  |
| Other Information                                                     | Q                              |  |  |  |  |  |  |  |  |  |
| Pass/Fail Indicator Test Total SOL Recovery Retakes                   |                                |  |  |  |  |  |  |  |  |  |
|                                                                       |                                |  |  |  |  |  |  |  |  |  |
| School Name Selection                                                 | G                              |  |  |  |  |  |  |  |  |  |
| School Name 🔶 Non District School                                     |                                |  |  |  |  |  |  |  |  |  |
| Hope High School                                                      |                                |  |  |  |  |  |  |  |  |  |
| NOTE: Only one selection can be made when choosing the sch            | iool where the test was taken. |  |  |  |  |  |  |  |  |  |

Figure 1.27 – Student Test Detail Screen, Basic Information Tab

11. To add test scores, follow the procedure below for the appropriate type of test: parts-based, objectives-based, or both.

#### **Parts-based Test**

1. Click the **Parts** tab.

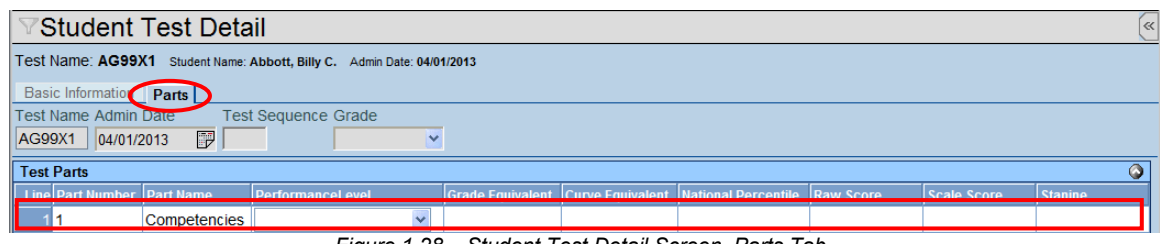

Figure 1.28 – Student Test Detail Screen, Parts Tab

- 2. Select the **Performance Level**, and enter score information. The type of score listed depends on the setup of the test.
- 3. Click the **Save** button.

#### **Objectives-based Test**

1. Click the **Objectives** tab.

| Stude                                                                   | √Student Test Detail («                         |           |                           |                     |  |  |  |  |  |  |  |
|-------------------------------------------------------------------------|-------------------------------------------------|-----------|---------------------------|---------------------|--|--|--|--|--|--|--|
| TEST Name: Math Exam Studert Name: Abbott, Billy Admin Date: 11/17/2008 |                                                 |           |                           |                     |  |  |  |  |  |  |  |
| Basic Informa                                                           | Basic Information Objectives Questions Parts    |           |                           |                     |  |  |  |  |  |  |  |
| Test Name A                                                             | Test Name Admin Date Grade                      |           |                           |                     |  |  |  |  |  |  |  |
| Math Exam                                                               | 11/17/2008 📅 12 💌                               |           |                           |                     |  |  |  |  |  |  |  |
| Test Objectiv                                                           | es                                              |           |                           | Show Detail 🔕       |  |  |  |  |  |  |  |
| Line Order                                                              | Objective Description                           | Raw Score | Total Objective Questions | Performance Level   |  |  |  |  |  |  |  |
| 1 1                                                                     | PO1 - Compare and order real numbers            | 4         | 4                         | Well Above Standard |  |  |  |  |  |  |  |
| 2 2                                                                     | PO2 - Identify properties of real number system | 4         | 6                         | Meets Standard 🗸    |  |  |  |  |  |  |  |

Figure 1.29 – Student Test Detail Screen, Objectives Tab

2. For each objective, enter the number of questions the student answered correctly in the **Raw Score** column, and select the **Performance Level** achieved based on the number of correct answers. This information can also be automatically calculated based on the information entered on the **Questions** tab.

| ⊽Test Defi        | nition                   |                                |                   |  |
|-------------------|--------------------------|--------------------------------|-------------------|--|
| Test Name: Math E | xam School Year: 2008-20 | 09 Test Status: Currently In I | Use               |  |
| Basic Information | Scores Parts Que         | stions Objectives              |                   |  |
| Test Scan ID Tes  | st Name                  |                                | School Year       |  |
| 10063  Ma         | th Exam                  |                                | 2008-2009         |  |
| Test Details      |                          |                                |                   |  |
| Test Description  | Test De                  | efinition Code Test Ty         | pe                |  |
| Math Entrance Exa | m Objectiv               | ves and Parts 🝸 Fall           | ~                 |  |
| Test Level Te     | st Form Test Grou        | 0                              |                   |  |
|                   |                          | *                              |                   |  |
| Test Compare Coo  | ie                       | Calculate Sci                  | ores              |  |
|                   | Calculate Objective      | Scores Calculate Obj           | ective Scores 🛛 👻 |  |
| Auto Tally All Si | Immary Parts             |                                |                   |  |

- 3. Click the **Save** button.
- To add the student's answers to the questions for each objective, click the Show Detail button. These answers can also be entered on the Questions tab for all objectives.

5. Select the objective to edit by clicking the **Line** number of the objective on the left side of the screen.

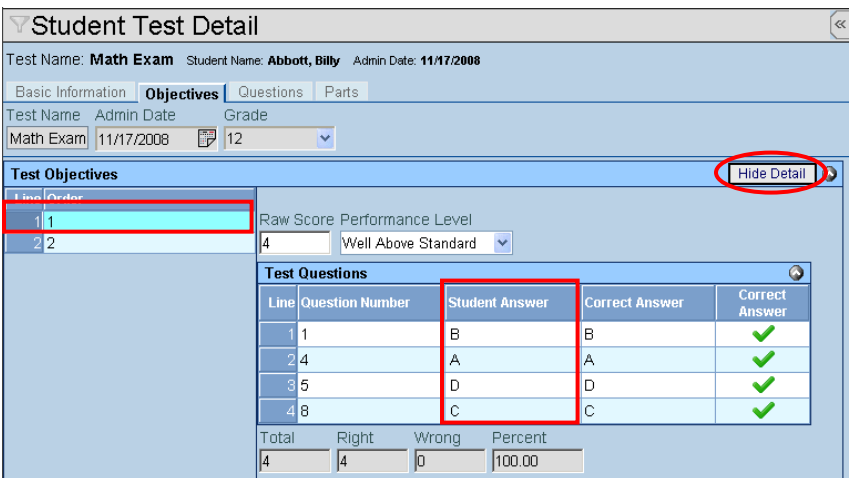

Figure 1.31 – Student Test Detail Screen, Objectives Tab, Detailed Screen

- 6. Add the Student Answers for each objective.
- 7. Click the **Save** button.
- 8. To return to the main screen, click the Hide Detail button.
- 9. To enter the student's answers using the **Questions** tab, click the **Questions** tab and enter the student's answer for each question.

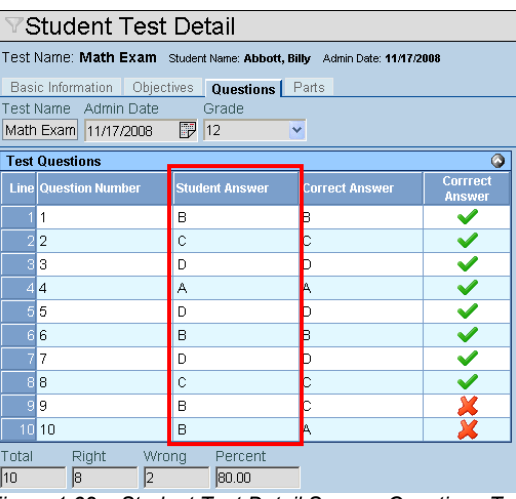

Figure 1.32 – Student Test Detail Screen, Questions Tab

10. Click the **Save** button at the top of the screen to save any changes, and then close the window to finish adding the student test results.

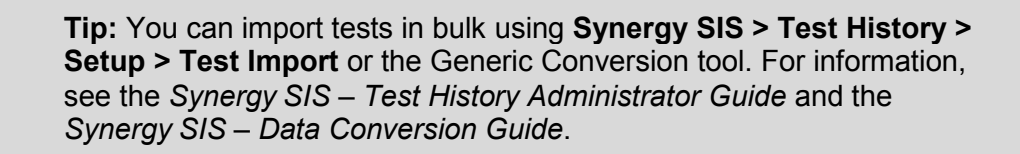

### **STUDENT TEST MENU OPTIONS**

At the top of the Student Test screen, a **Menu** button provides access to additional information regarding the student's tests.

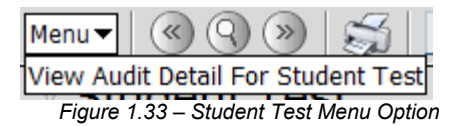

The option available on the **Menu** button is:

• View Audit Detail For Student Test – the Audit Trail History screen lists all changes made to the student's records, including what was changed, who changed it, and when.

| _        |                           |               |             |            |            |                                 |  |  |  |  |  |  |
|----------|---------------------------|---------------|-------------|------------|------------|---------------------------------|--|--|--|--|--|--|
| $\nabla$ | 🛛 Audit Trail History 🤄 🖉 |               |             |            |            |                                 |  |  |  |  |  |  |
| Pro      | Properties Show Detail    |               |             |            |            |                                 |  |  |  |  |  |  |
| Line     | e Business Object         | Property Name | Crud Action | New Value  | Old Value  | User Name Date Time Stamp       |  |  |  |  |  |  |
|          | StudentTest               | Responses     | Update      | BCDADBD    | BCDADBD    | User, Admin 01/19/2010 20:06:23 |  |  |  |  |  |  |
| 1        | StudentTest               | Responses     | Update      | BCDADBDCBB | BCDADBDCBB | User, Admin 01/19/2010 20:06:23 |  |  |  |  |  |  |
|          | StudentTest               | Responses     | Update      | BCDADBDCB- | BCDADBDCB- | User, Admin 01/19/2010 20:06:23 |  |  |  |  |  |  |
| 1        | StudentTest               | Responses     | Update      | BC         | BC         | User, Admin 01/19/2010 20:06:23 |  |  |  |  |  |  |
| - (      | StudentTest               | Responses     | Update      | BCD        | BCD        | User, Admin 01/19/2010 20:06:23 |  |  |  |  |  |  |
| 6        | StudentTest               | Responses     | Update      | B          | B          | User, Admin 01/19/2010 20:06:23 |  |  |  |  |  |  |
|          | StudentTest               | Responses     | Update      | BCDA       | BCDA       | User, Admin 01/19/2010 20:06:23 |  |  |  |  |  |  |
| 6        | StudentTest               | Responses     | Update      | BCDAD      | BCDAD      | User, Admin 01/19/2010 20:06:23 |  |  |  |  |  |  |
|          | StudentTest               | Responses     | Update      | BCDADBDC   | BCDADBDC   | User, Admin 01/19/2010 20:06:23 |  |  |  |  |  |  |
| 10       | StudentTest               | Responses     | Update      | BCDADB     | BCDADB     | User, Admin 01/19/2010 20:06:23 |  |  |  |  |  |  |

Figure 1.34 – Student Test Audit Trail History Screen

The Print button at the top of the screen prints the information on the Student Test screen.

| Menu 🔻 | ( ( Q ) )  | 5           | Edit   | Undo |
|--------|------------|-------------|--------|------|
| •      | Figure 1 3 | 5 – Print F | Button |      |

The Print button prints the information exactly as it is displayed on the screen, and does not show the information available using the scroll bars.

| Menu 🕶 🕼 🎯 🛞 🛛 🏹 Save Undo 🔥 Form Status: Ready (Update Mode) 🖓 🖓 🎉               |                    |                        |          |            |                     |                       |                     |                              |  |  |  |
|-----------------------------------------------------------------------------------|--------------------|------------------------|----------|------------|---------------------|-----------------------|---------------------|------------------------------|--|--|--|
| Student Test                                                                      |                    |                        |          |            |                     |                       |                     |                              |  |  |  |
| Student Name: Abbott, Billy School: Hope High School Status: Active Homeroom: 231 |                    |                        |          |            |                     |                       |                     |                              |  |  |  |
| Student Test                                                                      |                    |                        |          |            |                     |                       |                     |                              |  |  |  |
| Last Name                                                                         | First Name         | Mid                    | dle Name | Suffi      | x Per               | m ID                  | Grade               | Ge                           |  |  |  |
| Abbott                                                                            | Billy              |                        |          |            | 905                 | 483                   | 12                  | 🗸 Ma                         |  |  |  |
| Tests                                                                             |                    |                        |          |            |                     |                       |                     | Add                          |  |  |  |
| 🗙 Line Admin Date                                                                 | Test Sc<br>Name Ye | hool School<br>ar Name | Grade    | 1          | est Type            | Test Tes<br>Level For | t Test<br>m Group   | Pass/Fail Te<br>Indicator De |  |  |  |
| 1 09/05/2008                                                                      | <u>ELL</u> ← 20    | <u>)06</u> 🗭           | 12       | <b>~</b> E | ELL                 |                       |                     | <u>St</u><br>De              |  |  |  |
| 2 10/15/2008                                                                      | AIMS = 20          | 007 🗮                  | 12       | V 5        | State<br>Required   |                       |                     | St<br>De                     |  |  |  |
| 3 10/24/2008                                                                      | ACT + 20           | 007 +                  | 12       | <b>*</b> E | College<br>Entrance |                       | College<br>Entrance | e <u>St</u><br>De            |  |  |  |
| 4 11/17/2008                                                                      | Math<br>Exam + 20  | • 800                  | 12       | F          | all                 |                       |                     | <u>St</u><br>De              |  |  |  |
| 5 04/12/2009                                                                      | <u>AIMS</u> ← 20   | <u>)07</u> +           | 12       | <b>×</b> 5 | State<br>Required   |                       |                     | <u>St</u><br>De              |  |  |  |

Figure 1.36 – Printed Student Test Screen

### **CLASS TEST ANALYSIS**

**Synergy SIS > Test History > Class Test Analysis** lists all students in a section with their test results for a specific test. This provides a way for teachers and administrators to see if a particular class may need to be modified to teach the information students need to pass the test.

To find a section, there are two methods: Scroll and Find mode. To scroll through the student records to find the student:

1. Click the Next button at the top of the screen to advance to the first student's record. Records are sorted alphabetically by last name, so the first student to appear most likely has a last name that starts with A.

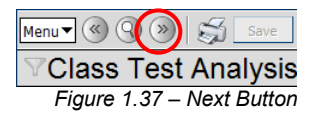

2. To scroll in reverse alphabetical order, click the Previous button.

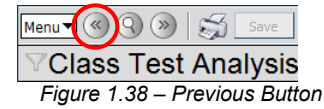

3. Continue clicking these scroll buttons until the desired student record appears.

To switch to Find mode to look for the student records:

1. Click the Find mode button.

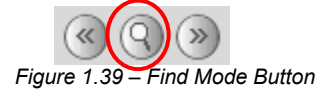

2. Enter search criteria in any or all of the yellow fields.

| ∀Class Test Analysis |                                                                |              |              |            |           |  |  |  |  |  |
|----------------------|----------------------------------------------------------------|--------------|--------------|------------|-----------|--|--|--|--|--|
| Section ID:          | Course Title:                                                  | School Year: | Description: |            |           |  |  |  |  |  |
| Test Analys          | sis                                                            |              |              |            |           |  |  |  |  |  |
| Section ID           |                                                                | Course ID    | Course Title | Staff Name | Room Name |  |  |  |  |  |
|                      |                                                                |              |              |            |           |  |  |  |  |  |
| Test Analys          | is Options                                                     |              |              |            |           |  |  |  |  |  |
| Test Group           | Test Group Analysis Test Group Analysis Part Test Display Type |              |              |            |           |  |  |  |  |  |
|                      | ~                                                              |              | ~            |            | ~         |  |  |  |  |  |
|                      | Figure 1.40 – Finding                                          |              |              |            |           |  |  |  |  |  |

3. Click the **Find** button or press the Enter key.

Once the section's record is found, the information available through the **Class Test Analysis** screen is:

• Section information at the top of the screen: Section ID, Course ID, Course Title, Staff Name, and Room Name.

| ∀Class Test Analysis                                                                                       |                                                                                        |                       |            |          |           |          |           |  |  |  |  |
|----------------------------------------------------------------------------------------------------|----------------------------------------------------------------------------------------|-----------------------|------------|----------|-----------|----------|-----------|--|--|--|--|
| Section ID: 1077 Course Title: American Government School Year: 2008-2009 Description: American Government |                                                                                        |                       |            |          |           |          |           |  |  |  |  |
| Test Analysis                                                                                              |                                                                                        |                       |            |          |           |          |           |  |  |  |  |
| Section ID Course                                                                                          | Section ID Course ID Course Title Staff Name Room Name                                 |                       |            |          |           |          |           |  |  |  |  |
| 1077 <u>SS51</u>                                                                                           | American                                                                               | Government User, T    | eacher 216 |          |           |          |           |  |  |  |  |
| Test Analysis Options                                                                                      |                                                                                        |                       |            |          |           |          |           |  |  |  |  |
| Test Group Analysis Test Grou                                                                              | o Analysis Par                                                                         | t Test Display Type   |            |          |           |          |           |  |  |  |  |
| AIMS 🗸                                                                                                    | ~                                                                                      | Show All              |            |          |           |          |           |  |  |  |  |
| Conly Show Students With Re                                                                                | sults                                                                                  |                       |            |          |           |          |           |  |  |  |  |
| Score Type Filter                                                                                          |                                                                                        |                       |            |          |           |          | ٥         |  |  |  |  |
| Highlight Performance Levels                                                                               |                                                                                        |                       |            |          |           |          | ٢         |  |  |  |  |
| Test Analysis for AIMS                                                                                     |                                                                                        |                       |            |          |           |          | <u></u>   |  |  |  |  |
| Line Student                                                                                               | Data                                                                                   | Math                  |            | Readin   | g         | Writin   | 1         |  |  |  |  |
|                                                                                                    | Date                                                                                   | Perf Lvl              | Raw Score  | Perf Lvl | Raw Score | Perf Lvl | Raw Score |  |  |  |  |
| Abbott, Billy                                                                                              | Abbott, Billy 04/12/2009 Well Below Standard 324 Meets Standard 643 Below Standard 458 |                       |            |          |           |          |           |  |  |  |  |
| 2                                                                                                    | 2 10/15/2008 Well Below Standard 279 Meets Standard 579 Below Standard 398             |                       |            |          |           |          |           |  |  |  |  |
| 3 Addington, Paula M.                                                                                      |                                                                                        | 3 Addington, Paula M. |            |          |           |          |           |  |  |  |  |

Figure 1.41 – Class Test Analysis Screen

• The **Test Analysis** grid, which lists the students enrolled in the section, and for each student, the date the student took the test, the parts or objectives of the test, and the performance level and score for each part or objective.

To select which data is shown in the **Test Analysis** grid, adjust the **Test Analysis Options**.

- Select the test in the Test Group Analysis list.
- To show the results for only a part of the test, select the part in the **Test Group Analysis Part** list.
- If students have taken the test more than once, select which instance to display in the **Test Display Type** list. To list all instances, select **Show All**, and each instance is shown in its own row.

Students who have not taken the test are highlighted in gray. To remove students who have not taken the test, check the **Only Show Students With Results** box.

To filter the list of students by the type of score, expand the **Score Type Filter** section by clicking the **Maximize** button at the right side of the section. Check each **Score Type** to display, and then click the **Filter** button.

| Score Type Filter |  |
|-------------------|--|
| ScoreType⊖        |  |
| Raw Score         |  |
| Filter            |  |

Figure 1.42 – Score Type Filter

To highlight specific performance levels in the list, expand the **Highlight Performance Levels** section by clicking the **Maximize** button at the right side of the section.

Check each Performance Level to be highlighted, and then click the **Apply** button. The levels selected are highlighted in yellow.

| Highlight Performance Levels 🚳                                                                 |       |                  |           |            |           |          |           |  |  |  |
|------------------------------------------------------------------------------------------------|-------|------------------|-----------|------------|-----------|----------|-----------|--|--|--|
|                                                                                                |       |                  |           |            |           |          |           |  |  |  |
| 🔽 Well Below Standard 🗖 Below Standard 🗖 Meets Standard 🗖 Above Standard 🗖 Well Above Standard |       |                  |           |            |           |          |           |  |  |  |
| Apply                                                                                          | Apply |                  |           |            |           |          |           |  |  |  |
| Test Analysis for AIMS                                                                         |       |                  |           |            |           |          | ٥         |  |  |  |
|                                                                                                | Data  | Math             |           | Readin     | (j        | Writing  | J         |  |  |  |
|                                                                                                | Date  | Porf Lat         | Raw Score | Perf Lvl   | Raw Score | Perf Lvl | Raw Score |  |  |  |
| 1 Abbott, Billy 04/12/2009 Well Below Standard 824 Meets Standard 643 Below Standard 458       |       |                  |           |            |           |          | 458       |  |  |  |
| 2 10/15/2005 Well Below Standard 279 Meets Standard 579 Below Standard 398                     |       |                  |           |            |           |          |           |  |  |  |
|                                                                                                | Figur | e 1.43 – Highlig | ht Perfo  | rmance Lev | els       |          |           |  |  |  |

### **CLASS TEST ANALYSIS MENU OPTIONS**

At the top of the Class Test Analysis screen, a **Menu** button provides access to additional information regarding the section's tests.

| Menu 🔻 🔇 🄇 💓 🛛 🍏                   | Save                             |
|------------------------------------|----------------------------------|
| Edit Section Data                  |                                  |
| Reports                            | ▶Class Test Analysis             |
| View Audit Detail For Class Test . | Analysis <b>Government</b> Schoo |
| Figure 1.44 – Student T            | est Menu Options                 |

The options available on the **Menu** button are:

- Edit Section Data this option is for future use.
- **Reports** enables you to generate the Class Test Analysis report for the section currently displayed.

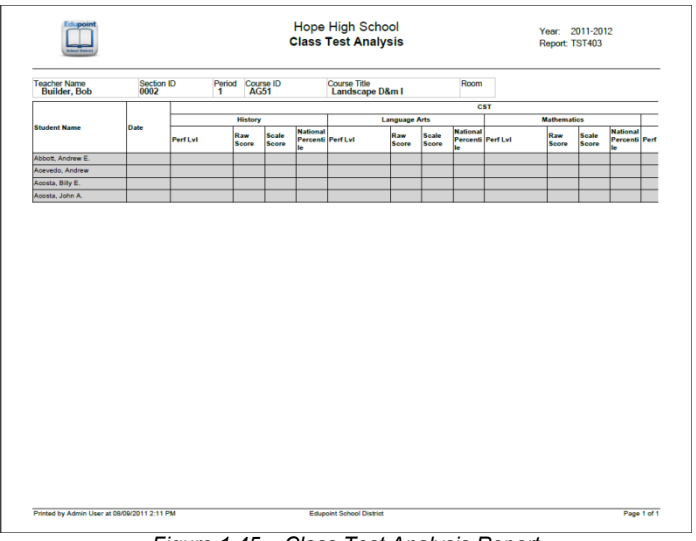

Figure 1.45 – Class Test Analysis Report

• View Audit Detail For Class Test Analysis – the Audit Trail History screen lists all changes made to the section's records, including what was changed, who changed it, and when. This is the same audit trail report available through the Section screen. A separate Class Test Analysis audit trail is not available, as no data is changed through this screen.

| 7 F   | Audit Trail History  |                    |             |           |           |             |                     |  |  |  |  |  |  |
|-------|----------------------|--------------------|-------------|-----------|-----------|-------------|---------------------|--|--|--|--|--|--|
| , Lok | operties Show Detail |                    |             |           |           |             |                     |  |  |  |  |  |  |
| Line  | Business Object      | Property Name      | Crud Action | New Value | Old Value | User Name   | Date Time Stamp     |  |  |  |  |  |  |
|       | Section              | AideTotalStudents4 | Update      | 0         | 0         | User, Admin | 09/08/2009 09:19:47 |  |  |  |  |  |  |
|       |                      | AideTotalStudents1 | Update      | 0         | 0         | User, Admin | 09/08/2009 09:19:47 |  |  |  |  |  |  |
|       |                      | TotalMale3         | Update      | 0         | 0         | User, Admin | 09/08/2009 09:19:47 |  |  |  |  |  |  |
| 4     |                      | AideTotalStudents2 | Update      | 0         | 0         | User, Admin | 09/08/2009 09:19:47 |  |  |  |  |  |  |
|       |                      | TotalMale1         | Update      | 12        | 12        | User, Admin | 09/08/2009 09:19:47 |  |  |  |  |  |  |
| 6     |                      | RoomSimple         | Update      | 216       | 216       | User, Admin | 09/08/2009 09:19:47 |  |  |  |  |  |  |
|       |                      | TotalFemale4       | Update      | 0         | 0         | User, Admin | 09/08/2009 09:19:47 |  |  |  |  |  |  |
| 8     |                      | TotalMale2         | Update      | 0         | 0         | User, Admin | 09/08/2009 09:19:47 |  |  |  |  |  |  |
| 9     |                      | TotalFemale2       | Update      | 0         | 0         | User, Admin | 09/08/2009 09:19:47 |  |  |  |  |  |  |
|       |                      | TotalFemale1       | Update      | 15        | 15        | User, Admin | 09/08/2009 09:19:47 |  |  |  |  |  |  |

Figure 1.46 – Class Test Analysis Audit Trail History Screen

## Chapter Two: REPORTS

This chapter covers:

- ► Reports are available through Test History
- ► How to customize the reports prior to printing

The reports for Test History are found under **Synergy SIS > Test History > Report > List**.

Click the name of the report to open the report interface and select the options to be used in printing. Click the **Print** button to print the report. The report is printed as a PDF file to the screen, which can then be sent to the printer.

### TST401 – TEST ANALYSIS BY OBJECTIVE

The Test Analysis by Objective report lists all of the students in a section and the results of an objective-based test. It shows the number of question possible, number of questions needed to pass, and the student's results for each objective. At the end of each line, it shows the number of objectives passed (Obj Psd), the total number of questions answered correctly for all objectives (Tot Sor), and the percentage of questions answered correctly (Ptg Psd). Underneath the list of students, it shows the total number of students, the number of students that passed each objective, and the percentage of students that passed each objective.

This report requires values in the **Admin Date** field and the **Valid Section** field and/or the **Staff Info** field. This report can be further customized with the following options:

| Repo                                    | ort Inter                                     | face                                  |                                  |                           |                                                      | (e                                       |
|-----------------------------------------|-----------------------------------------------|---------------------------------------|----------------------------------|---------------------------|------------------------------------------------------|------------------------------------------|
| Name: Test                              | Analysis by                                   | Objective                             | Number: TST401                   | Page Orier                | tation: Portrait                                     |                                          |
| Options                                 | Sort / Output                                 | Conditions                            | Selection /                      | Advanced                  |                                                      |                                          |
| Test Info                               |                                               |                                       |                                  |                           |                                                      | ٩                                        |
| The Tests<br>the School<br>defined in t | with Objectiv<br>Year drop d<br>the year sele | es drop down<br>own then the<br>cted. | will (by defau<br>Test with Obje | it) show a<br>ectives dro | I test definitions. If yo<br>p down will be filtered | ou select a value in<br>d for just tests |
| School Yea                              | ir                                            | Tests w                               | ith Objectives                   |                           |                                                      |                                          |
|                                         |                                               | ~                                     |                                  |                           |                                                      | ~                                        |
| Date                                    |                                               |                                       |                                  |                           |                                                      |                                          |
|                                         | II -                                          | 7                                     |                                  |                           |                                                      |                                          |
| Class Info                              |                                               |                                       |                                  |                           |                                                      | 9                                        |
| Section ID                              |                                               |                                       |                                  |                           |                                                      |                                          |
|                                         |                                               |                                       |                                  |                           |                                                      |                                          |
| Teacher                                 |                                               |                                       |                                  |                           |                                                      |                                          |
|                                         |                                               |                                       | ~                                |                           |                                                      |                                          |

Figure 2.1 – Test Analysis by Objective Report Interface

- The report can be filtered by the School Year, by Test and/or the Date the test was administered. Dates must be entered in MM/DD/YY format or they can be selected by clicking on the Calendar IP button.
- The report can also be filtered by section by selecting either the **Section ID** or the name of the **Teacher** of the section.

|                                                                                          |                                                       |     |    |    |       |       |     |                      | Te                       | st               | ⊦<br>An                   | ra<br>aly            | nki<br>sis       | in East<br>by Objective |                          |                                          | Ye<br>Re                                         | ear: 2007-<br>eport:TST4                     | 2008<br>01 |      |     |      |
|------------------------------------------------------------------------------------------|-------------------------------------------------------|-----|----|----|-------|-------|-----|----------------------|--------------------------|------------------|---------------------------|----------------------|------------------|-------------------------|--------------------------|------------------------------------------|--------------------------------------------------|----------------------------------------------|------------|------|-----|------|
| Teacher: Villa, Mara                                                                     | anatha                                                |     |    | s  | ectio | n ID: | 002 | 4                    |                          | Те               | st F                      | rank                 | din 2            | nd. Grade Language      |                          | Date:                                    | 08/20/2007                                       | Part 1                                       | of 1       | 0.51 | Tat | Die  |
| Student                                                                                  | Perm ID Grd                                           | 1   | 2  | 3  | 4     | 5     | 6   | 7                    | 8                        | 9                | 10                        | 11                   | 12               |                         |                          |                                          |                                                  |                                              |            | Pad  | Scr | Pag  |
| 2                                                                                        | Number Possible                                       | 3   | 3  | 3  | 3     | 3     | 3   | 3                    | 3                        | 3                | 3                         | 3                    | 3                |                         |                          |                                          |                                                  |                                              |            | 12   | 30  |      |
| demon Francisco                                                                          | Needed to Pass                                        | 2   | 2  | 2  | 2     | 2     | 2   | 2                    | 2                        | 2                | 2                         | 2                    | 2                |                         |                          |                                          |                                                  |                                              |            | 40   | 24  | ~    |
| Voamson, Emmeline                                                                        | 1780003 02                                            | 3   | 2  | 3  | 2     | 2     | 3   | 3                    | 3                        | 3                | 3                         | 3                    | 3                |                         |                          |                                          |                                                  |                                              |            | 12   | 33  | 9.   |
| Allenson, Alexiandra M                                                                   | 1760007 02                                            | 3   | 2  | 2  | 2     | 2     | 2   | 0                    | 2                        | 4                | 2                         | - 3                  | 2                |                         |                          |                                          |                                                  |                                              |            |      | 29  | 0    |
| Anderson Maria D                                                                         | 1620006 02                                            | 3   | 1  | 2  | 3     | 2     | - 3 | 2                    | 1                        | 0                | 1                         | 0                    | 1                |                         |                          |                                          |                                                  |                                              |            | 6    | 10  | 57   |
| Broggios, Britainey A                                                                    | 1500058 02                                            | 2   |    |    | 3     |       | 2   |                      |                          | 2                | -                         | 2                    | -                |                         |                          |                                          |                                                  |                                              |            | 11   | 22  | 0.   |
| Stunson Avery P                                                                          | 1780008 02                                            | 3   | 3  | 3  | 3     | 3     | 3   | 3                    | 3                        | 3                | 3                         | 3                    | 3                |                         |                          |                                          |                                                  |                                              |            | 12   | 36  | 100  |
| Burch, Jarmeson S.                                                                       | 1760003 02                                            | 3   | 1  | 2  | 2     | 2     | 2   | 2                    | 3                        | 3                | 3                         | 3                    | 2                |                         |                          |                                          |                                                  |                                              |            | 11   | 28  | 78   |
| Dantry, Sabrina R.                                                                       | 1890006 02                                            | 3   | 2  | 3  | 3     | 3     | 2   | 2                    | 3                        | 3                | 3                         | 2                    | 3                |                         |                          |                                          |                                                  |                                              |            | 12   | 32  | 89   |
| Sardmoore, Jason M.                                                                      | 1630009 02                                            | 3   | 2  | 3  | 3     | 1     | 3   | 3                    | 3                        | 3                | 3                         | 3                    | 3                |                         |                          |                                          |                                                  |                                              |            | 11   | 33  | 93   |
| Hartley, Cobl L.                                                                         | 1880003 02                                            | 3   | 1  | 1  | 2     | 1     | 0   | 1                    | 1                        | 1                | 2                         | 3                    | 2                |                         |                          |                                          |                                                  |                                              |            | 5    | 18  | 50   |
| Harvey, Lucindia E.                                                                      | 1760004 02                                            | 3   | 3  | 3  | 3     | 3     | 3   | 3                    | 3                        | 3                | 3                         | 3                    | 3                |                         |                          |                                          |                                                  |                                              |            | 12   | 36  | 100  |
| libbard, Teresa L.                                                                       | 1620002 02                                            | 3   | 3  | 3  | 2     | 2     | 3   | 2                    | 2                        | 2                | 3                         | 1                    | 3                |                         |                          |                                          |                                                  |                                              |            | 11   | 29  | 8    |
| Hoppernal, Corey B.                                                                      | 2000008 02                                            | 3   | 1  | 2  | 3     | 3     | 2   | 2                    | 3                        | 3                | 3                         | 3                    | 3                |                         |                          |                                          |                                                  |                                              |            | 11   | 31  | 86   |
| engromt, Bric P.                                                                         | 1760002 02                                            | 3   | 3  | 3  | 3     | 2     | 1   | 2                    | 3                        | 2                | 3                         | 3                    | 3                |                         |                          |                                          |                                                  |                                              |            | 11   | 31  | 86   |
| Aasstrony, Drummer R                                                                     | 1800008 02                                            | 2   | 0  | 2  | 3     | 3     | 3   | 3                    | 3                        | 2                | 3                         | 3                    | 2                |                         |                          |                                          |                                                  |                                              |            | 11   | 29  | 8    |
| /onttereyun, Nave X.                                                                     | 1760007 02                                            | 3   | 2  | 3  | 3     | 3     | 3   | 2                    | 3                        | 3                | 3                         | 3                    | 3                |                         |                          |                                          |                                                  |                                              |            | 12   | 34  | 9    |
| doone, Natalla M.                                                                        | 1870004 02                                            | 3   | 1  | 3  | 2     | 2     | 2   | 0                    | 0                        | 0                | 1                         | 0                    | 2                |                         |                          |                                          |                                                  |                                              |            | 6    | 16  | 44   |
| Nittman, Etrica                                                                          | 1600007 02                                            | 3   | 3  | 3  | 3     | 3     | 3   | 3                    | 3                        | 3                | 3                         | 3                    | 3                |                         |                          |                                          |                                                  |                                              |            | 12   | 36  | 100  |
| Nixsone, Peter M.                                                                        | 1860003 02                                            | 3   | 0  | 2  | 3     | 2     | 2   | 3                    | 3                        | 2                | 3                         | 3                    | 2                |                         |                          |                                          |                                                  |                                              |            | 11   | 28  | 78   |
| Park, Trisha B.                                                                          | 1770003 01                                            | 2   | 0  | 1  | 2     | 0     | 2   | 1                    | 0                        | 2                | 2                         | 0                    | 2                |                         |                          |                                          |                                                  |                                              |            | 6    | 14  | 39   |
| Robbertson, Harry F.                                                                     | 1800007 02                                            | 3   | 1  | 3  | 3     | 3     | 2   | 3                    | 3                        | 3                | 3                         | 3                    | 3                |                         |                          |                                          |                                                  |                                              |            | 11   | 33  | 92   |
| Komtersel, Henrietta 1                                                                   | 1680009 02                                            | 3   | 3  | 3  | 3     | 3     | 3   | 3                    | 3                        | 3                | 3                         | 3                    | 3                |                         |                          |                                          |                                                  |                                              |            | 12   | 35  | 100  |
| Spears, Amanda R.<br>Nobbor, Sobdoo E                                                    | 1/40004 02                                            | 3   | 1  | 3  | 2     | 3     | 3   | 3                    | 1                        | 2                | 2                         | 1                    | 3                |                         |                          |                                          |                                                  |                                              |            | 6    | 23  | 74   |
| Vebber, Sabrina E.                                                                       | 1610000 02                                            | 24  | 12 | 32 | 34    | 34    | 32  | 10                   | 17                       | 10               | 21                        | 10                   | 20               |                         |                          |                                          |                                                  |                                              |            | э    | 20  | - 70 |
| Pass                                                                                     | ed Objective %                                        | 100 | 50 | 82 | 100   | 88    | 92  | /5                   | n                        | 79               | 88                        | /5                   | 26               |                         |                          |                                          |                                                  |                                              |            |      |     |      |
| Dbjective Legend<br>1 - Identify Nouns II<br>4 - Distinguish Adje<br>7 - Correct Subject | n a Sentence<br>ectives in a Senter<br>Verb Agreement | nce |    |    |       |       | 258 | - Ci<br>- Fi<br>- Ci | orrec<br>Irst P<br>apita | t Plui<br>Iersor | ral No<br>1 Prot<br>5n of | uns<br>10un:<br>Pron | s in a<br>oun "i | Sentence                | 3 - D<br>6 - Ti<br>9 - C | istinguish<br>hird Perso<br>apitalizatio | Verbs in a Sa<br>n Pronouns i<br>on of First Lei | entence<br>In a Sentence<br>tter of a Proper | Name       |      |     |      |
| 10 - Contellation of First Letter of a Contenant                                         |                                                       |     |    |    |       |       |     |                      |                          |                  |                           |                      |                  |                         |                          |                                          |                                                  |                                              |            |      |     |      |

Figure 2.2 – Test Analysis by Objective Report

### TST402 – TEST RESPONSES

The Test Responses report provides a list of students who have completed a specific test within a specific section. The report contains identifying information about the section at the top of the report such as the section ID and teacher, as well as the test name and the date the test was administered. For each student, it shows the number of correct answers and the percentage of questions answered correctly. This report works only for objective-based tests.

This report requires values in the **Admin Date** field and the **Valid Section** field and/or the **Staff Info** field. This report can be further customized with the following options:

| ✓Report Interface                                              |  |
|----------------------------------------------------------------|--|
| Name: Test Responses Number: TST402 Page Orientation: Portrait |  |
| Options Sort / Output Conditions Selection Advanced            |  |
| Test Info                                                      |  |
| Test                                                           |  |
| <u> </u>                                                       |  |
| Date                                                           |  |
|                                                                |  |
| Class Info                                                     |  |
| Section ID                                                     |  |
|                                                                |  |
| Teacher                                                        |  |
| ×                                                              |  |

Figure 2.3 – Test Responses Report Interface

- The report can be filtered by **Test** and/or the **Date** the test was administered.
- The report can also be filtered by section by selecting either the **Section ID** or the name of the **Teacher** of the section.

| Section ID: 0024       | Tea        | cher. | VIIIa | , Mar | ana | tha |     |            |                |     |            | Tes | t F   | rank  | din :      | 2nd        | GR  | ade      | Lan      | gua | gə  |   | Date: 0 | 8/20/2 | 007 |  |  |  |
|------------------------|------------|-------|-------|-------|-----|-----|-----|------------|----------------|-----|------------|-----|-------|-------|------------|------------|-----|----------|----------|-----|-----|---|---------|--------|-----|--|--|--|
| Student Name           | Perm<br>ID | Scr   | % 1   | 2 3   | 45  | 67  | 8 9 | 1 1<br>0 1 | 1 1 1<br>2 3 4 | 11  | 111<br>678 | 1 : | 2 2 2 | 2 2 3 | 2 2<br>4 5 | 2 2<br>6 7 | 2 2 | 23<br>90 | 33<br>12 | 33  | 33  | 3 |         |        |     |  |  |  |
|                        | 4          | nsw   | ərs 3 | 24    | 31  | 42  | 43  | 34         | 112            | 22  | 432        | 2   | 132   | 21    | 22         | 1 3        | 3 1 | 13       | 12       | 13  | 3 2 | 3 |         |        |     |  |  |  |
| Adamson, Emmeline      | 1750003    | 33    | 91    |       |     | 2   |     | 3          | 2              |     |            |     |       |       |            |            |     |          |          |     |     |   |         |        |     |  |  |  |
| Allenson, Alexlandra M | 1780007    | 29    | 80    |       | 3   |     |     |            | 2              |     |            | 1   | 11    | 2     |            | 4          |     |          |          |     |     |   |         |        |     |  |  |  |
| Anderson-Periz, Samu   | 1760009    | 24    | 66    |       |     |     |     |            | 2              |     | 1          | 1   | 1 2 1 | 12    | 11         | 3          |     |          | 2        | 2   |     |   |         |        |     |  |  |  |
| Braden, Marle P.       | 162000€    | 19    | 52    |       | 3   | 2   | 2   |            |                | 3   |            | 1   | 2 1   | 13    | 4          | 34         | 12  | 2        | # 1      | 2 1 | 3   |   |         |        |     |  |  |  |
| Broggies, Britainey A. | 1590068    | 32    | 88    | 3     | з   | 2   |     |            |                |     | 1          |     |       |       |            |            |     |          |          |     |     |   |         |        |     |  |  |  |
| Brunson, Avery P.      | 1780008    | 36    | 100   |       |     |     |     |            |                |     |            |     |       |       |            |            |     |          |          |     |     |   |         |        |     |  |  |  |
| Burch, Jarmeson S.     | 1760003    | 28    | 77    |       | з   | 24  |     | 1          | 2              |     | 1          |     | 1     |       |            |            |     |          |          |     | 1   |   |         |        |     |  |  |  |
| Dantry, Sabrina R.     | 189000€    | 32    | 88    |       | 1   |     |     |            |                |     | 2          |     | 1     |       |            |            |     |          | 2        |     |     |   |         |        |     |  |  |  |
| Gardmoore, Jason M.    | 1630009    | 33    | 91    |       | 1   |     |     |            | 2              | 3   |            |     |       |       |            |            |     |          |          |     |     |   |         |        |     |  |  |  |
| Hartley, Cobl L.       | 1880003    | 18    | 50    |       | 4 4 |     | 34  |            | 243            | 3 ; | 324        |     | 34    | 3     | 14         | 2          | 4   |          |          |     |     | 1 |         |        |     |  |  |  |
| Harvey, Lucindia E.    | 1760004    | 36    | 100   |       |     |     |     |            |                |     |            |     |       |       |            |            |     |          |          |     |     |   |         |        |     |  |  |  |
| Hibbard, Teresa L.     | 1620002    | 29    | 80    |       |     |     |     |            | 42             |     |            |     | 3     | 2     |            | 3          |     |          | 2        | 3   |     |   |         |        |     |  |  |  |
| Hoppernal, Corey B.    | 2000008    | 31    | 86    |       | з   | 23  |     |            |                |     | 3          |     | 1     |       |            |            |     |          |          |     |     |   |         |        |     |  |  |  |
| Lengromt, Bric P.      | 1760002    | 31    | 86    |       |     |     |     |            | 2              |     | 1.1        |     | 1     |       |            | 1          |     |          |          |     |     |   |         |        |     |  |  |  |
| Masstrony, Drummer I   | 1800008    | 29    | 80    |       | 14  | 24  |     |            |                |     |            |     |       |       |            | 3          |     |          |          |     | 1   |   |         |        |     |  |  |  |
| Monttereyun, Nave X.   | 1760007    | 34    | 94    |       |     | 2   |     |            |                |     |            |     | 1     |       |            |            |     |          |          |     |     |   |         |        |     |  |  |  |
| Moone, Natalla M.      | 1870004    | 16    | 44    |       | 4   | 2   |     |            | 3              | 3   | 1          | 1   | 113   | 32    | 13         | 2 1        | 1   | 31       | 2 1      | 3   | 1   |   |         |        |     |  |  |  |
| Nittman, Etrica        | 1600007    | 36    | 100   |       |     |     |     |            |                |     |            |     |       |       |            |            |     |          |          |     |     |   |         |        |     |  |  |  |
| Nixsone, Peter M.      | 1860003    | 28    | 77    |       | 43  | 2   | 3   |            | 2              |     | 1          |     |       |       |            | 1          |     |          |          |     |     | 2 |         |        |     |  |  |  |
| Park, Trisha B.        | 1770003    | 14    | 38    | 1     | 4 4 | 24  | 3   |            | 33             | 13  | 4          | 3   | 2 3   | 3 2   | 3          | 3          | 2   |          | 2 3      | 2 # | 1   |   |         |        |     |  |  |  |
| Robbertson, Harry F.   | 1800007    | 33    | 91    |       | 3   | 2   |     |            |                |     | 3          |     |       |       |            |            |     |          |          |     |     |   |         |        |     |  |  |  |
| Romtersel, Henrietta Y | 1680009    | 36    | 100   |       |     |     |     |            |                |     |            |     |       |       |            |            |     |          |          |     |     |   |         |        |     |  |  |  |
| Spears, Amanda R.      | 1740004    | 23    | 63    |       | 44  |     | Т   | 4          |                |     |            |     | Т     | 4     | 44         | 34         | 12  | 44       | 2        | 2   | Г   |   |         |        |     |  |  |  |
| Mabbar Cabrina F       | 1610000    | 28    | 77    |       | 3   | 2   |     |            |                |     |            | 3 ; | 3 1   | 13    |            | 3          |     | 3        |          |     | Ŀ   |   |         |        |     |  |  |  |

Figure 2.4 – Test Responses Report

### TST403 – CLASS TEST ANALYSIS

The Class Test Analysis report provides a list of students who have completed a specific test within a specific section. The section information is listed across the top of the report. For each student in the section, it lists the test performance level and score for each part or objective of the test and the date the test was administered.

To run this report, the sections to be included on the report must be chosen on the **Selection** tab of the **Report Interface** screen.

| $\nabla$ | Rep     | ort           | Interface       | e               |                |                 |               |                   |                 |               |                        |                       |              |               | (3              |
|----------|---------|---------------|-----------------|-----------------|----------------|-----------------|---------------|-------------------|-----------------|---------------|------------------------|-----------------------|--------------|---------------|-----------------|
| Nam      | e: Clas | ss Test       | Analysis Numb   | er: TST403 Page | Orientation    | : Portrait      |               |                   |                 |               |                        |                       |              |               |                 |
| Opti     | ons     | Sort / O      | utput Condition | Selection       | Advan          | ced             |               |                   |                 |               |                        |                       |              |               |                 |
| Obje     | ct Type |               |                 |                 |                |                 |               |                   |                 |               |                        |                       |              |               |                 |
| Sect     | ion     | ~             | Select          |                 |                |                 |               |                   |                 |               |                        |                       |              |               |                 |
| Clear    | Clear   |               |                 |                 |                |                 |               |                   |                 |               |                        |                       |              |               |                 |
|          |         |               |                 |                 |                |                 |               |                   |                 |               |                        |                       |              |               | 0               |
| ×        | Line    | Section<br>ID | Begin Period    | Term Code       | Room<br>Number | Total<br>Female | Total<br>Male | Total<br>Students | Max<br>Students | Open<br>Seats | Grade<br>Range<br>High | Grade<br>Range<br>Low | Last<br>Name | First<br>Name | Course<br>Title |
|          | 1       | 0721          | 1               | 81              | 120            | 0               | 0             | 0                 | 24              |               |                        |                       |              |               |                 |

Figure 2.5 – Class Test Analysis Report Interface, Selection Tab

The **Test Analysis Group** must also be selected. This report can be further customized with the following options:

| Report Interface                                                                               |
|------------------------------------------------------------------------------------------------|
| Name: Class Test Analysis Number: TST403 Page Orientation: Portrait                            |
| Options Sort / Output Conditions Selection Advanced                                            |
| Test Analysis Options 🔇                                                                        |
| Test Analysis Group Test Analysis Group Part Test Display Type                                 |
| AIMS 💽 Reading 💽 Show All 💽                                                                    |
| Only Show Students With Results                                                                |
| Highlight Performance Levels                                                                   |
| Performance Level □↔ ☑                                                                         |
| 🗖 Well Below Standard 🗖 Below Standard 🗖 Meets Standard 🗖 Above Standard 🗖 Well Above Standard |
|                                                                                                |

Figure 2.6 – Class Test Analysis Report Interface

- The report can show only the results for a specific part of the test by selecting the part from the **Test Analysis Group** part drop-down list.
- To select which student tests should be listed, choose Show All, Show Highest Score, or Show Most Recent from the Test Display Type drop-down list.
- To highlight specific performance levels on the report, check the boxes of the **Performance Levels** to highlight.

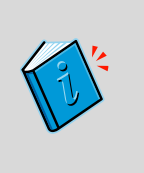

**Reference :** For more information about customizing all Synergy SIS reports, see the *Synergy SIS – Query & Reporting Guide*. This chapter covers only the customizations specific to each of the reports contained in the Test History folders. More options can be set for any report printed from Synergy SIS.

| Teacher Name<br>Nunes, Kathy | Section<br>0119 | ID Perio<br>1 | d Cou<br>EN  | rse ID<br>160          | Course<br>Eng (I | Title<br>brit) Lit     |              | 230 |  |
|------------------------------|-----------------|---------------|--------------|------------------------|------------------|------------------------|--------------|-----|--|
|                              |                 |               |              | AIM                    | IS               |                        |              | ]   |  |
| Student Name                 | Date            | Math          |              | Read                   | ing              | Writi                  | ing          | ]   |  |
|                              |                 | Perf Lvl      | Raw<br>Score | Perf Lvl               | Raw<br>Score     | Perf Lvl               | Raw<br>Score |     |  |
| Abbott, Billy C.             | 12/15/2009      | Meets         | 480          | Well Above<br>Standard | 620              | Well Below<br>Standard | 225          |     |  |
| Blackwell, Helen N.          | 03/30/2009      | Meets         | 0506         | Meets                  | 0508             | Meets                  | 0515         | 1   |  |
| Cox, Victor R.               | 03/30/2009      | Meets         | 0500         | Meets                  | 0513             | Meets                  | 0487         | 1   |  |
| Dixon, Eugene B.             | 03/30/2009      | Falls Below   | 0482         | Meets                  | 0541             | Meets                  | 0515         | 1   |  |
| Hale, John M.                | 03/30/2009      | Falls Below   | 0460         | Falls Below            | 0465             | Approaches             | 0453         | ]   |  |
| Johnson, James L. II         |                 |               |              |                        |                  |                        |              | 1   |  |
| Jones, Johnny C.             | 03/30/2010      | Meets         | 0528         |                        |                  |                        |              | ]   |  |
|                              | 01/28/2010      |               |              | Exceeds                | 0600             | Meets                  | 0593         | ]   |  |
| Keeme, Edward                | 03/30/2009      | Approaches    | 0495         | Meets                  | 0513             | Meets                  | 0481         | ]   |  |
| Kilpatrick, Donna C.         |                 |               |              |                        |                  |                        |              |     |  |
| McNeil, Robert A.            | 03/30/2010      | Exceeds       | 0549         |                        |                  |                        |              |     |  |
|                              | 01/28/2010      |               |              | Meets                  | 0559             | Meets                  | 0563         |     |  |
| Miller, Deborah              | 03/30/2009      | Meets         | 0516         | Meets                  | 0523             | Meets                  | 0464         |     |  |
| Paulus, Patrick B.           | 03/30/2009      | Exceeds       | 0603         | Exceeds                | 0800             | Meets                  | 0580         |     |  |
| Pero, Heather C.             | 03/30/2009      | Exceeds       | 0558         | Meets                  | 0541             | Meets                  | 0566         |     |  |
| Roberts, Pamela A.           | 03/30/2009      | Approaches    | 0492         | Approaches             | 0493             | Meets                  | 0458         |     |  |
| Seehagen, Craig A.           | 03/30/2009      | Exceeds       | 0533         | Meets                  | 0518             | Meets                  | 0469         |     |  |
| Woods, Benjamin T.           | 03/30/2009      | Meets         | 0500         |                        |                  | Meets                  | 0469         | ]   |  |
|                              |                 |               |              |                        |                  |                        |              |     |  |

Figure 2.7 – Class Test Analysis Report

### **TST404 – STUDENT LIST MISSING TEST**

The Student List Missing Test report lists students who have not taken a specific test.

This report requires a value in the **Test List** field. This report can be further customized with the following options:

| ✓Report Interface                                                          | « |
|----------------------------------------------------------------------------|---|
| Name: Student List Missing Test Number: TST404 Page Orientation: Landscape |   |
| Options Sort / Output Conditions Selection Advanced                        |   |
| Student Info                                                               |   |
| Grade                                                                      |   |
| · · · ·                                                                    |   |
| Test Conditions                                                            | 0 |
| Test List                                                                  |   |
|                                                                            |   |
| Admin Date                                                                 |   |
|                                                                            |   |
| Admin Date Falls out side of range.                                        |   |
| Grade Level when Tested 🔹 -                                                |   |

Figure 2.8 – Student List Missing Test Report Interface

This report filters by grade level range, test name, administration date range. The system can also search to see if the student took the test outside of the designated administration date range.

- Current Grade range of the students.
- Admin Date range of the test. Check the Admin Date Falls out side of range box to for dates outside the range instead of within it.
- Students' Grade Level when Tested.

|        | School Dansier      |                | Stu<br>Stu | Year<br>Repo                  | Year: 2012-2013<br>Report: TST404 |          |         |            |
|--------|---------------------|----------------|------------|-------------------------------|-----------------------------------|----------|---------|------------|
| Grade: | Student Name:       | Perm ID:       | Gender:    | Birth Date: Grade:            | Student Name:                     | Perm ID: | Gender: | Birth Date |
| 10     | Abernethy, Anne E.  | 902870         | Female     | 11/06/1997                    | Archer, Annie C.                  | 915423   | Female  | 01/30/1997 |
|        | Acevedo, Ashley     | 901830         | Female     | 05/23/1997                    | Arellano, Lisa R.                 | 904050   | Female  | 01/29/1997 |
|        | Acunia, Kenneth O.  | 110412         | Male       | 09/15/1997                    | Arias, Kelly M.                   | 132436   | Female  | 09/12/1997 |
|        | Adair, Diane N.     | 903912         | Female     | 06/18/1997                    | Armenta, Brian A.                 | 903942   | Male    | 07/15/1997 |
|        | Adams, Stephen J.   | 901622         | Male       | 07/07/1997                    | Arnett, Janice                    | 903731   | Female  | 12/24/1997 |
|        | Adamski, Alan M.    | 872035         | Male       | 08/02/1997                    | Arnold, Cynthia C.                | 914681   | Female  | 04/22/1997 |
|        | Aguado, Bobby J.    | 943822         | Male       | 12/28/1996                    | Arvanitas, Ashley L.              | 902869   | Female  | 05/30/1997 |
|        | Aguilar, Carolyn C. | 902692         | Female     | 12/16/1997                    | Arvayo, Joe M.                    | 909360   | Male    | 06/18/1997 |
|        | Ahlstrom, Linda K.  | 120451         | Female     | 07/23/1997                    | Asay, Carlos H.                   | 904210   | Male    | 02/26/1997 |
|        | Aitchison, Karen L. | 902998         | Female     | 01/28/1997                    | Ashcroft, Steve M.                | 872333   | Male    | 08/12/1997 |
|        | Akin, Andrea E.     | 902875         | Female     | 09/05/1997                    | Ault, Helen S.                    | 938476   | Female  | 04/10/1997 |
|        | Alarcon, Frank      | 886651         | Male       | 04/29/1997                    | Bagby, Kathy R.                   | 901299   | Female  | 09/13/1997 |
|        | Alcazar, Eugene     | 141666         | Male       | 09/24/1997                    | Bailey, Terry W.                  | 901518   | Male    | 04/08/1997 |
|        | Alcazar. Eugene A.  | 141517<br>Fiau | re 29 – .  | 08/18/1997<br>Student List Mi | Baker, Norma R.<br>Ssing Report   | 901599   | Female  | 08/27/1996 |

### INDEX OF SCREENS

|                                                                                                    | 8                                                                                                    |
|----------------------------------------------------------------------------------------------------|----------------------------------------------------------------------------------------------------|
| Figure 1.2 – Previous Button                                                                                                    | 8                                                                                                    |
| Figure 1.3 – Find Mode Button                                                                                                    | 8                                                                                                    |
| Figure 1.4 – Finding By Last Name                                                                                                    | 8                                                                                                    |
| Figure 1.5 – Student Test Screen, Student Test Tab                                                                                                    | 9                                                                                                    |
| Figure 1.6 – Student Test Detail Screen                                                                                                    | .10                                                                                                    |
| Figure 1.7 – Student Test Detail Screen, Parts Tab                                                                                                    | .10                                                                                                    |
| Figure 1.8 – Student Test Detail Screen, Objectives Tab                                                                                                    | .10                                                                                                    |
| Figure 1.9 – Student Test Detail Screen, Objectives Tab, Detail Screen                                                                                                    | .11                                                                                                    |
| Figure 1.10 – Student Test Detail Screen, Questions Tab                                                                                                    | .11                                                                                                    |
| Figure 1.11 – Student Test Screen, Waiver Tab                                                                                                    | .12                                                                                                    |
| Figure 1.12 – Checking Current Focus                                                                                                    | .12                                                                                                    |
| Figure 1.13 – Edit Button                                                                                                    | .12                                                                                                    |
| Figure 1 14 – Student Test Screen                                                                                                    | 12                                                                                                    |
| Figure 115 – Student Test Detail Screen, Basic Information Tab                                                                                                    | 13                                                                                                    |
| Figure 1.16 – Student Test Detail Screen Parts Tab                                                                                                    | 13                                                                                                    |
| Figure 1.17 – Student Test Detail Screen Objectives Tab                                                                                                    | 13                                                                                                    |
| Figure 1.17 – Student Fest Definition Screen, Calculate Objectives reas                                                                                                    | 11                                                                                                    |
| Figure 1.10 – Fost Definition General October Objectives Tab Detailed Screen                                                                                                    | 14                                                                                                    |
| Figure 1.19 – Student Test Datail Screen, Ofectives Tab, Detailed Screen                                                                                                    | 15                                                                                                    |
| Figure 1.20 - Student Fest Detail Scient, Questions Fab.                                                                                                    | 15                                                                                                    |
| Figure 1.21 – Checking Current Focus                                                                                                    | .15                                                                                                    |
| Figure 1.22 – Euli Bullori                                                                                                    | .15                                                                                                    |
| Figure 1.25 - Student Fest Scheen, Aud Bullon                                                                                                    | .10                                                                                                    |
| Figure 1.24 - Find: 1est Screen.                                                                                                    | .10                                                                                                    |
| Figure 1.25 – Find Test Scheen, Search Results                                                                                                    | . 10                                                                                                    |
| Figure 1.20 – Student Test Screen, Adding a Record                                                                                                    | .17                                                                                                    |
| Figure 1.27 – Student Test Detail Screen, Basic Information Tab                                                                                                    | .17                                                                                                    |
| Figure 1.28 – Student Test Detail Screen, Parts Tab                                                                                                    | .18                                                                                                    |
| Figure 1.29 – Student Test Detail Screen, Objectives Tab                                                                                                    | .18                                                                                                    |
| Figure 1.30 – Test Definition Screen, Calculate Objective Scores                                                                                                    | .18                                                                                                    |
| Figure 1.31 – Student Test Detail Screen, Objectives Tab, Detailed Screen                                                                                                    | . 19                                                                                                    |
| Figure 1.32 – Student Test Detail Screen, Questions Tab                                                                                                    | .19                                                                                                    |
| Figure 1.33 – Student Test Menu Option                                                                                                    | .20                                                                                                    |
| Figure 1.34 – Student Test Audit Trail History Screen                                                                                                    | . 20                                                                                                    |
| ÷ .                                                                                                    |                                                                                                    |
| Figure 1.35 – Print Button                                                                                                    | .20                                                                                                    |
| Figure 1.35 – Print Button<br>Figure 1.36 – Printed Student Test Screen                                                                                                    | .20<br>.20                                                                                                    |
| Figure 1.35 – Print Button<br>Figure 1.36 – Printed Student Test Screen<br>Figure 1.37 – Next Button                                                                                                    | .20<br>.20<br>.21                                                                                                    |
| Figure 1.35 – Print Button<br>Figure 1.36 – Printed Student Test Screen<br>Figure 1.37 – Next Button<br>Figure 1.38 – Previous Button                                                                                                    | .20<br>.20<br>.21<br>.21                                                                                                    |
| Figure 1.35 – Print Button<br>Figure 1.36 – Printed Student Test Screen<br>Figure 1.37 – Next Button<br>Figure 1.38 – Previous Button<br>Figure 1.39 – Find Mode Button                                                                                                    | .20<br>.20<br>.21<br>.21<br>.21                                                                                                    |
| Figure 1.35 – Print Button<br>Figure 1.36 – Printed Student Test Screen<br>Figure 1.37 – Next Button<br>Figure 1.38 – Previous Button<br>Figure 1.39 – Find Mode Button<br>Figure 1.40 – Finding                                                                                                    | .20<br>.20<br>.21<br>.21<br>.21<br>.21<br>.21                                                                                                   |
| Figure 1.35 – Print Button<br>Figure 1.36 – Printed Student Test Screen<br>Figure 1.37 – Next Button<br>Figure 1.38 – Previous Button<br>Figure 1.39 – Find Mode Button<br>Figure 1.40 – Finding<br>Figure 1.41 – Class Test Analysis Screen                                                                                                    | .20<br>.20<br>.21<br>.21<br>.21<br>.21<br>.21<br>.21                                                                                            |
| Figure 1.35 – Print Button<br>Figure 1.36 – Printed Student Test Screen<br>Figure 1.37 – Next Button<br>Figure 1.38 – Previous Button<br>Figure 1.39 – Find Mode Button<br>Figure 1.40 – Finding<br>Figure 1.41 – Class Test Analysis Screen<br>Figure 1.42 – Score Type Filter                                                                                                    | .20<br>.20<br>.21<br>.21<br>.21<br>.21<br>.21<br>.21<br>.22                                                                                     |
| Figure 1.35 – Print Button<br>Figure 1.36 – Printed Student Test Screen<br>Figure 1.37 – Next Button<br>Figure 1.38 – Previous Button<br>Figure 1.39 – Find Mode Button<br>Figure 1.40 – Finding<br>Figure 1.40 – Class Test Analysis Screen<br>Figure 1.42 – Score Type Filter<br>Figure 1.43 – Highlight Performance Levels                                                                                                    | .20<br>.21<br>.21<br>.21<br>.21<br>.21<br>.21<br>.22<br>.22<br>.23                                                                              |
| Figure 1.35 – Print Button<br>Figure 1.36 – Printed Student Test Screen<br>Figure 1.37 – Next Button<br>Figure 1.38 – Previous Button<br>Figure 1.39 – Find Mode Button<br>Figure 1.40 – Finding<br>Figure 1.40 – Finding<br>Figure 1.41 – Class Test Analysis Screen<br>Figure 1.42 – Score Type Filter<br>Figure 1.43 – Highlight Performance Levels<br>Figure 1.44 – Student Test Menu Options.                                                                                                    | .20<br>.21<br>.21<br>.21<br>.21<br>.21<br>.22<br>.22<br>.22<br>.23<br>.23                                                                       |
| Figure 1.35 – Print Button<br>Figure 1.36 – Printed Student Test Screen<br>Figure 1.37 – Next Button<br>Figure 1.38 – Previous Button<br>Figure 1.39 – Find Mode Button<br>Figure 1.40 – Finding<br>Figure 1.40 – Finding<br>Figure 1.41 – Class Test Analysis Screen<br>Figure 1.42 – Score Type Filter<br>Figure 1.43 – Highlight Performance Levels<br>Figure 1.44 – Student Test Menu Options.<br>Figure 1.45 – Class Test Analysis Report                                                                                                    | .20<br>.20<br>.21<br>.21<br>.21<br>.21<br>.22<br>.22<br>.23<br>.23<br>.23                                                                       |
| Figure 1.35 – Print Button<br>Figure 1.36 – Printed Student Test Screen<br>Figure 1.37 – Next Button.<br>Figure 1.38 – Previous Button.<br>Figure 1.39 – Find Mode Button.<br>Figure 1.40 – Finding.<br>Figure 1.41 – Class Test Analysis Screen.<br>Figure 1.42 – Score Type Filter<br>Figure 1.43 – Highlight Performance Levels<br>Figure 1.43 – Student Test Menu Options.<br>Figure 1.45 – Class Test Analysis Report<br>Figure 1.46 – Class Test Analysis Audit Trail History Screen                                                                                                    | .20<br>.20<br>.21<br>.21<br>.21<br>.21<br>.22<br>.22<br>.23<br>.23<br>.23<br>.23                                                                |
| Figure 1.35 – Print Button<br>Figure 1.36 – Printed Student Test Screen<br>Figure 1.37 – Next Button.<br>Figure 1.38 – Previous Button.<br>Figure 1.39 – Find Mode Button.<br>Figure 1.40 – Finding.<br>Figure 1.41 – Class Test Analysis Screen.<br>Figure 1.42 – Score Type Filter.<br>Figure 1.43 – Highlight Performance Levels<br>Figure 1.43 – Student Test Menu Options.<br>Figure 1.45 – Class Test Analysis Report<br>Figure 1.46 – Class Test Analysis Audit Trail History Screen<br>Figure 2.1 – Test Analysis by Objective Report Interface                                                                                                    | .20<br>.20<br>.21<br>.21<br>.21<br>.21<br>.22<br>.22<br>.23<br>.23<br>.23<br>.23<br>.23<br>.23<br>.24<br>.27                                    |
| Figure 1.35 – Print Button<br>Figure 1.36 – Printed Student Test Screen<br>Figure 1.37 – Next Button<br>Figure 1.38 – Previous Button<br>Figure 1.39 – Find Mode Button<br>Figure 1.40 – Finding.<br>Figure 1.40 – Finding.<br>Figure 1.41 – Class Test Analysis Screen<br>Figure 1.42 – Score Type Filter<br>Figure 1.43 – Highlight Performance Levels<br>Figure 1.43 – Student Test Menu Options<br>Figure 1.45 – Class Test Analysis Report<br>Figure 1.45 – Class Test Analysis Report<br>Figure 1.46 – Class Test Analysis Audit Trail History Screen<br>Figure 2.1 – Test Analysis by Objective Report Interface.<br>Figure 2.2 – Test Analysis by Objective Report.                                                                                                    | .20<br>.20<br>.21<br>.21<br>.21<br>.21<br>.22<br>.23<br>.23<br>.23<br>.23<br>.23<br>.24<br>.27<br>.28                                           |
| Figure 1.35 – Print Button<br>Figure 1.36 – Printed Student Test Screen<br>Figure 1.37 – Next Button<br>Figure 1.38 – Previous Button<br>Figure 1.39 – Find Mode Button<br>Figure 1.40 – Finding.<br>Figure 1.40 – Finding.<br>Figure 1.41 – Class Test Analysis Screen<br>Figure 1.42 – Score Type Filter.<br>Figure 1.43 – Highlight Performance Levels<br>Figure 1.43 – Highlight Performance Levels<br>Figure 1.44 – Student Test Menu Options<br>Figure 1.45 – Class Test Analysis Report<br>Figure 1.46 – Class Test Analysis Audit Trail History Screen<br>Figure 2.1 – Test Analysis by Objective Report Interface.<br>Figure 2.3 – Test Responses Report Interface.                                                                                                    | .20<br>.20<br>.21<br>.21<br>.21<br>.21<br>.22<br>.23<br>.23<br>.23<br>.24<br>.27<br>.28<br>.29                                                  |
| Figure 1.35 – Print Button<br>Figure 1.36 – Printed Student Test Screen<br>Figure 1.37 – Next Button.<br>Figure 1.38 – Previous Button.<br>Figure 1.39 – Find Mode Button.<br>Figure 1.40 – Finding<br>Figure 1.41 – Class Test Analysis Screen.<br>Figure 1.42 – Score Type Filter.<br>Figure 1.43 – Highlight Performance Levels<br>Figure 1.43 – Highlight Performance Levels<br>Figure 1.45 – Class Test Analysis Report<br>Figure 1.46 – Class Test Analysis Audit Trail History Screen<br>Figure 2.1 – Test Analysis by Objective Report Interface<br>Figure 2.2 – Test Analysis by Objective Report<br>Figure 2.4 – Test Responses Report Interface<br>Figure 2.4 – Test Responses Report Interface                                                                                                    | .20<br>.21<br>.21<br>.21<br>.22<br>.22<br>.23<br>.23<br>.23<br>.23<br>.23<br>.24<br>.27<br>.28<br>.29<br>.30                                    |
| Figure 1.35 – Print Button<br>Figure 1.36 – Printed Student Test Screen<br>Figure 1.37 – Next Button.<br>Figure 1.39 – Find Mode Button.<br>Figure 1.40 – Finding<br>Figure 1.40 – Finding<br>Figure 1.41 – Class Test Analysis Screen.<br>Figure 1.42 – Score Type Filter.<br>Figure 1.43 – Highlight Performance Levels<br>Figure 1.43 – Highlight Performance Levels<br>Figure 1.45 – Class Test Analysis Report<br>Figure 1.45 – Class Test Analysis Report<br>Figure 2.1 – Test Analysis by Objective Report Interface.<br>Figure 2.2 – Test Analysis by Objective Report<br>Figure 2.4 – Test Responses Report Interface.<br>Figure 2.5 – Class Test Analysis Report<br>Figure 2.5 – Class Test Analysis Report<br>Figure 2.5 – Class Test Analysis | .20<br>.20<br>.21<br>.21<br>.21<br>.22<br>.23<br>.23<br>.23<br>.23<br>.23<br>.23<br>.24<br>.27<br>.28<br>.29<br>.30<br>.31                      |
| Figure 1.35 – Print Button<br>Figure 1.36 – Printed Student Test Screen<br>Figure 1.37 – Next Button.<br>Figure 1.38 – Previous Button.<br>Figure 1.39 – Find Mode Button.<br>Figure 1.40 – Finding<br>Figure 1.41 – Class Test Analysis Screen<br>Figure 1.42 – Score Type Filter.<br>Figure 1.43 – Highlight Performance Levels<br>Figure 1.43 – Highlight Performance Levels<br>Figure 1.45 – Class Test Analysis Report<br>Figure 1.45 – Class Test Analysis Report<br>Figure 1.46 – Class Test Analysis Audit Trail History Screen<br>Figure 2.1 – Test Analysis by Objective Report Interface.<br>Figure 2.2 – Test Analysis by Objective Report<br>Figure 2.3 – Test Responses Report Interface, Selection Tab<br>Figure 2.6 – Class Test Analysis Report Interface.                                                                                                    | .20<br>.20<br>.21<br>.21<br>.21<br>.22<br>.22<br>.23<br>.23<br>.24<br>.27<br>.28<br>.29<br>.30<br>.31<br>.31                                    |
| Figure 1.35 – Print Button<br>Figure 1.36 – Printed Student Test Screen<br>Figure 1.37 – Next Button<br>Figure 1.38 – Previous Button<br>Figure 1.39 – Find Mode Button<br>Figure 1.40 – Finding<br>Figure 1.41 – Class Test Analysis Screen<br>Figure 1.42 – Score Type Filter<br>Figure 1.43 – Highlight Performance Levels<br>Figure 1.43 – Highlight Performance Levels<br>Figure 1.44 – Student Test Menu Options.<br>Figure 1.45 – Class Test Analysis Report<br>Figure 1.46 – Class Test Analysis Audit Trail History Screen<br>Figure 2.1 – Test Analysis by Objective Report Interface<br>Figure 2.3 – Test Responses Report Interface<br>Figure 2.4 – Test Responses Report Interface<br>Figure 2.5 – Class Test Analysis Report Interface<br>Figure 2.5 – Class Test Analysis Report Interface<br>Figure 2.5 – Class Test Analysis Report Interface<br>Figure 2.5 – Class Test Analysis Report Interface<br>Figure 2.7 – Class Test Analysis Report Interface<br>Figure 2.7 – Class Test Analysis Report Interface<br>Figure 2.7 – Class Test Analysis Report Interface<br>Figure 2.7 – Class Test Analysis Report Interface<br>Figure 2.7 – Class Test Analysis Report Interface<br>Figure 2.7 – Class Test Analysis Report Interface<br>Figure 2.7 – Class Test Analysis Report Interface<br>Figure 2.7 – Class Test Analysis Report Interface<br>Figure 2.7 – Class Test Analysis Report Interface<br>Figure 2.7 – Class Test Analysis Report Interface                                                                                                    | .20<br>.20<br>.21<br>.21<br>.21<br>.22<br>.22<br>.23<br>.23<br>.24<br>.27<br>.28<br>.30<br>.31<br>.32                                           |
| Figure 1.35 – Print Button<br>Figure 1.36 – Printed Student Test Screen<br>Figure 1.37 – Next Button.<br>Figure 1.38 – Previous Button<br>Figure 1.39 – Find Mode Button<br>Figure 1.40 – Finding.<br>Figure 1.41 – Class Test Analysis Screen.<br>Figure 1.42 – Score Type Filter<br>Figure 1.43 – Highlight Performance Levels<br>Figure 1.43 – Highlight Performance Levels<br>Figure 1.45 – Class Test Analysis Report<br>Figure 1.46 – Class Test Analysis Audit Trail History Screen<br>Figure 2.1 – Test Analysis by Objective Report Interface<br>Figure 2.3 – Test Analysis by Objective Report<br>Figure 2.4 – Test Responses Report Interface<br>Figure 2.5 – Class Test Analysis Report Interface<br>Figure 2.5 – Class Test Analysis Report Interface<br>Figure 2.6 – Class Test Analysis Report Interface<br>Figure 2.7 – Class Test Analysis Report Interface<br>Figure 2.6 – Class Test Analysis Report Interface<br>Figure 2.7 – Class Test Analysis Report Interface<br>Figure 2.7 – Class Test Analysis Report Interface<br>Figure 2.8 – Student L ist Maising Test Report Interface                                                                                                    | .20<br>.20<br>.21<br>.21<br>.21<br>.22<br>.22<br>.23<br>.23<br>.24<br>.27<br>.28<br>.20<br>.23<br>.24<br>.27<br>.28<br>.30<br>.31<br>.32<br>.33 |
| Figure 1.35 – Print Button<br>Figure 1.36 – Printed Student Test Screen<br>Figure 1.37 – Next Button<br>Figure 1.39 – Find Mode Button<br>Figure 1.40 – Finding<br>Figure 1.41 – Class Test Analysis Screen<br>Figure 1.42 – Score Type Filter<br>Figure 1.43 – Highlight Performance Levels<br>Figure 1.43 – Highlight Performance Levels<br>Figure 1.45 – Class Test Analysis Report<br>Figure 1.46 – Class Test Analysis Report Interface<br>Figure 2.1 – Test Analysis by Objective Report Interface<br>Figure 2.3 – Test Responses Report Interface<br>Figure 2.4 – Test Responses Report Interface<br>Figure 2.5 – Class Test Analysis Report Interface<br>Figure 2.6 – Class Test Analysis Report Interface<br>Figure 2.7 – Class Test Analysis Report Interface<br>Figure 2.5 – Class Test Analysis Report Interface<br>Figure 2.5 – Class Test Analysis Report Interface<br>Figure 2.5 – Class Test Analysis Report Interface<br>Figure 2.6 – Class Test Analysis Report Interface<br>Figure 2.7 – Class Test Analysis Report Interface<br>Figure 2.7 – Class Test Analysis Report Interface<br>Figure 2.6 – Class Test Analysis Report Interface<br>Figure 2.7 – Class Test Analysis Report Interface<br>Figure 2.7 – Class Test Analysis Report Interface<br>Figure 2.7 – Class Test Analysis Report Interface<br>Figure 2.7 – Class Test Analysis Report Interface<br>Figure 2.7 – Class Test Analysis Report Interface<br>Figure 2.7 – Class Test Analysis Report Interface<br>Figure 2.9 – Student List Missing Test Report Interface<br>Figure 2.9 – Student List Missing Test Report Interface<br>Figure 2.9 – Student List Missing Test Report Interface<br>Figure 2.9 – Student List Missing Test Report Interface<br>Figure 2.9 – Student List Missing Test Report Interface<br>Figure 2.9 – Student List Missing Test Report Interface<br>Figure 2.9 – Student List Missing Test Report Interface<br>Figure 2.9 – Student List Missing Test Report Interface<br>Figure 2.9 – Student List Missing Report                             | .20<br>.21<br>.21<br>.21<br>.21<br>.22<br>.23<br>.23<br>.23<br>.23<br>.23<br>.23<br>.23<br>.23<br>.23                                           |